# **ANASOFT** User's Guide

# **Watlow Controls**

1241 Bundy Blvd. Winona, MN 55987

#### **Customer Service**

Phone: (800) 414-4299 Fax: (800) 445-8992

#### **Technical Support**

 Phone:
 (507) 494-5656

 Fax:
 (507) 452-4507

 Email:
 wintechsupport@watlow.com

Part No. 21902-00, Revision 2.1 January 1996

#### Copyright © 1996 Watlow-Anafaze

Information in this manual is subject to change without notice. No part of this publication may be reproduced, stored in a retrieval system, or transmitted in any form without written permission from Watlow-Anafaze.

## Warranty

Watlow-Anafaze, Incorporated warrants that the products furnished under this Agreement will be free from defects in material and workmanship for a period of three yearsfrom the date of shipment. The customer shall provide notice of any defect to Watlow-Anafaze, Incorporated within one week after the Customer's discovery of such defect. The sole obligation and liability of Watlow-Anafaze, Incorporated under this warranty shall be to repair or replace, at its option and without cost to the Customer, the defective product or part.

Upon request by Watlow-Anafaze, Incorporated, the product or part claimed to be defective shall immediately be returned at the Customer's expense to Watlow-Anafaze, Incorporated. Replaced or repaired products or parts will be shipped to the Customer at the expense of Watlow-Anafaze, Incorporated.

There shall be no warranty or liability for any products or parts that have been subject to misuse, accident, negligence, failure of electric power or modification by the Customer without the written approval of Watlow-Anafaze, Incorporated. Final determination of warranty eligibility shall be made by Watlow-Anafaze, Incorporated. If a warranty claim is considered invalid for any reason, the Customer will be charged for services performed and expenses incurred by Watlow-Anafaze, Incorporated unit.

If replacement parts are supplied or repairs made during the original warranty period, the warranty period for the replacement or repaired part shall terminate with the termination of the warranty period of the original product or part.

The foregoing warranty constitutes the sole liability of Watlow-Anafaze, Incorporated and the customer's sole remedy with respect to the products. It is in lieu of all other warranties, liabilities, and remedies. Except as thus provided, Watlow-Anafaze, Inc. disclaims all warranties, express or implied, including any warranty of merchantability or fitness for a particular purpose.

Please Note: External safety devices must be used with equipment.

# **Contents**

| Introduction 1              |
|-----------------------------|
| ANASOFT Versions2           |
| Computer Requirements       |
| Installation 5              |
| Quick Installation5         |
| ANASOFT Files5              |
| File Locations6             |
| Installation Program7       |
| Installation Menu8          |
| Directory Paths9            |
| Software Key Installation10 |
| Grouping Loops10            |
| Start Up 13                 |
| Quick Start Up13            |
| Start Up Optional Modes13   |
| Start Up Sequence14         |
| Default Start Up Values15   |
| Start Up Errors16           |
| General Screen Displays 21  |
| Changing Data21             |
| Print Screen22              |
| Loop Overview 23            |
| Getting Here                |
| Options                     |
| Function Keys25             |
| Edit 27                     |
| Getting Here                |
| Function Keys28             |
| Loop Setup 29               |
| Getting Here                |
| Function Keys               |
| Parameters                  |

## System Setup

| Getting Here               | 35 |
|----------------------------|----|
| System Errors              | 36 |
| System Software            | 37 |
| Passwords                  |    |
| System Parameters          |    |
| System Terminate           | 41 |
| System Start Up            | 42 |
| Data Logging               | 44 |
| Controller Comm            | 45 |
| Digital Output Polarity    | 46 |
| AIM Fail Output (MLS only) | 47 |
| -                          |    |

35

49

51

57

## Job Setup

| Getting Here  | 49 |
|---------------|----|
| Function Keys | 49 |

## View Alarms

| Getting Here             | 51 |
|--------------------------|----|
| Function Keys            | 51 |
| Alarm Screen Auto Switch | 52 |
| Audible Alarm            | 52 |

## **Trend** Plot

| end Plot                | 53 |
|-------------------------|----|
| Getting Here            | 53 |
| Function Keys           | 54 |
| Trend Plot Setup Screen | 54 |
| Getting Here            | 54 |
| Print Trend Plot Screen | 56 |

## Appendix A: PID Tuning and Control

| Introduction                         | 57 |
|--------------------------------------|----|
| Control Modes                        | 57 |
| Control Outputs                      | 60 |
| Digital Output Control Forms         | 60 |
| Setting Up and Tuning PID Loops      | 63 |
| General PID Constants by Application | 65 |
|                                      |    |

#### Appendix B: Input Scaling **6**7

| Linear | Input | Scaling | 67 |
|--------|-------|---------|----|
| Lincar | mpui  | Scanng  |    |

# Appendix C: ANASOFT-RS

| -                           |    |
|-----------------------------|----|
| What is Ramp/Soak?          | 69 |
| ANASOFT-RS Features         | 69 |
| Hardware Requirements       | 70 |
| Profile Assignment Screen   | 70 |
| Getting Here                | 70 |
| Function Keys               | 70 |
| Profile Edit Screens        | 71 |
| Getting Here                | 71 |
| Function Keys               | 73 |
| R/S Time Base               | 73 |
| R/S Loop Face Plate Display | 73 |
| Power Failure Recovery      | 74 |
| J                           |    |

# Glossary

75

69

# Overview

This manual describes how to install, setup, and operate ANASOFT. ANASOFT is a DOS-based software program that allows you to program and monitor multiple controllers from a single PC. Included is data logging and trend plotting.

## Using This Guide

This guide is intended for both experienced and inexperienced users. Experienced users may find some parts of this guide very simplistic; if that's you, please at least skim these parts to make sure you don't miss anything vital. If you're an inexperienced user, please read this guide carefully.

The following describes each section.

- Introduction: Describes ANASOFT 3 and ANASOFT4 differences and computer requirements.
- Installation: Covers how to install and setup ANASOFT.
- Startup: Describes program loading and startup errors.
- General Screen Displays: Provides an overview of the screen and typical screen responses.
- Loop Overview: Describes loop overview screen.
- Edit: Describes the edit screen.
- Loop Setup: Gives an overview of the loop setup screen. Included are descriptions of control parameters.
- System Setup: Describes the system setup screen.
- Job Setup: Describes the job setup screen.
- View Alarms: Describes alarms and how to view them.
- Trend Plot: Covers trend plotting and reviewing trend plots.
- Appendix A: Gives tips on tuning and control features.
- Appendix B: Describes input scaling examples.
- Appendix C: Describes the Ramp and Soak option.

## System Block Diagram

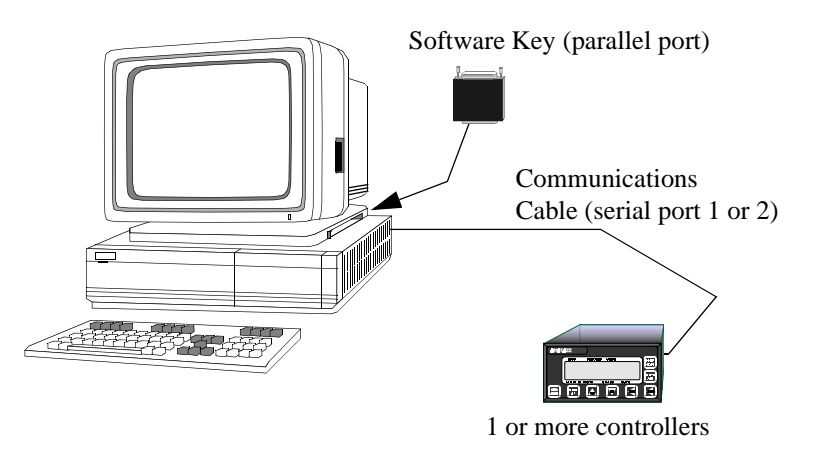

The following shows how the PC interface (with ANASOFT) to several controllers.

## Parts List

The following parts are included with ANASOFT.

- ANASOFT on 3.5 inch Diskette. (5.25 in diskettes are available upon request)
- Software Key
- RS-232 or RS-485 communications cable

Watlow-Anafaze has made efforts to ensure the reliability and safety of ANASOFT. Note that in any application failures can occur.

Good engineering practices, electrical codes, and insurance regulations require that you use independent external safety devices to prevent potentially dangerous or unsafe conditions. Assume that ANASOFT can fail or that other unexpected conditions can occur.

For additional process safety, program a computer or other host device to automatically reload your desired operating parameters after a power failure. However, this safety feature does not eliminate the need for other external, independent safety devices in dangerous conditions.

In the event of a controller reset, ANASOFT will reload the controller with the current values in computer memory. The user must ensure that this reset will be safe for the process. Use of ANASOFT does not eliminate the need for appropriate external, independent safety devices.

Please contact Watlow-Anafaze immediately if you have questions about system safety.

# Introduction

ANASOFT is a user friendly, menu driven software package. It provides a powerful computer supervised measurement and control system with data acquisition.

ANASOFT is the general name for two products: ANASOFT3 and ANASOFT4. This User's Guide is for the two products. It uses the general name ANASOFT when referring to both.

Each product communicates with different controllers, as shown below:

|           | Watlow-Anafaze 8LS       |
|-----------|--------------------------|
| ANASOFT 3 | Watlow-Anafaze 12LS      |
|           | Watlow-Anafaze SYSTEM 32 |
|           | Watlow-Anafaze MLS       |
| ANASOFT 4 | Watlow-Anafaze CLS       |
|           | Watlow-Anafaze IRC2      |

The choice of controller type is selected when the installation program is run. At present, controllers cannot be mixed on the same system.

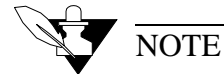

### Watlow-Anafaze controllers are purchased with various options for mounting, input/output configurability and application options. Make sure your controller's

measurement or control application.

version and options match your ANASOFT version. The system may have only one Watlow-Anafaze controller or a plant wide system with numerous controllers. ANASOFT includes numeric and graphic displays, data and alarm printing, data and alarm logging in text or LOTUS compatible files, and graphic trending. It runs on an IBM AT 286, 386, or 486, and true compatible computers. A question

and answer format enables users to quickly define and setup any

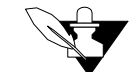

## NOTE

ANASOFT is sold with a license agreement and can be operated only on one computer. The license agreement requires registration with Watlow-Anafaze. Watlow-Anafaze will send updates at no charge only to registered users.

#### **ANASOFT** Versions

ANASOFT-EV - Expanded Version - provides these features:

- Process overview screens (3 different formats)
- Loop setup screen, individual loop parameters editing
- Maintaining a directory of job files
- Displaying and logging process variable alarms
- Password protection for various levels of program
- Software grouping of Loops
- Graphic trend plotting of process variabilities points and output values in real time
- Definable startup sequences
- Power failure recovery
- Printer and disk data and alarm logging

This version is recommended for central process supervision, data acquisition, or any application where the computer is operated on-line with an Watlow-Anafaze system.

**ANASOFT-RS** is the Ramp Soak version of the ANASOFT-EV; it provides timed control of Setpoints. Use this version with Watlow-Anafaze 8LS, 12LS, CLS Ramp and Soak controllers.

**ANASOFT-CP** is the Carbon Potential version of the ANASOFT-EV; it provides control of carbon control systems as used in the heat treating industry. Use this version with Watlow-Anafaze 8LS and MLS carbon controllers.

**ANASOFT-CV** is a custom version of ANASOFT; it is designed to meet customer's special requirements for any application. Please contact Watlow-Anafaze or its representatives to provide pricing and delivery on custom software packages.

#### **Computer Requirements**

Watlow-Anafaze sets these computer requirements for running ANASOFT:

- 1. IBM AT 286, 386, 486 or other IBM Compatible Computer
- 2. DOS Version 3.3 or higher

#### 3. Speed: 25MHz or higher

This speed provides the best performance of the ANASOFT program; it enhances the response of the system to changes and maintains the best screen updates. However, it is not a factor in the performance of the control system since this is maintained independently in each Watlow-Anafaze controller.

- 4. Memory: 580K bytes free memory or larger
- Disk Drives: One 40MB hard disk. One 5.25 inch or 3.5 inch floppy disk
- 6. Graphics Interface: EGA/VGA
- 7. RS-232 or RS-485 Serial Interface

The serial communication link required to communicate with more than one Watlow-Anafaze controller or with a communication cable longer than 50 feet is RS-485. Watlow-Anafaze recommends using the standard serial interface of RS-232 with an external RS-485 converter.

A converter recommended by Watlow-Anafaze is the B&B Electronics RS-232/RS-485 optically isolated converter P/N 485OIC. This converter has screw terminals for connecting the RS-485 wires and the DB-25 Male connector for the RS-232 side.

Another recommended converter is the B&B Electronics optically isolated with surge suppressors P/N 485OISPR. This converter has a DB-25 Male connector for the RS-485 communication wires and a DB-25 Female connector for the RS-232 side.

These converters are for both 2-wire/4-wire systems and may be used with all Watlow-Anafaze controllers. The optical isolation should be used with the MLS and CLS controllers, and it **must** be used with the 16CLS controller.

Other recommendations are the Black Box RS-232/RS-485 non-isolated converter P/N ME-836A. The ME-836A connections are the same except the terminals are labeled with an X instead of a D. The converter is used for both 2-wire/4-wire systems.

To provide optical isolation, the addition of Black Box opto-isolator P/N SP400A is highly recommended. The SP400A will normally use the factory DIP switch settings. All that needs to be done is to connect the cable and the power supply. The SP400A has been used without any power supplies required as it will draw its power from the computer and the ME-836A. Always use equipment manufacture factory recommendations.

To use a PC internal mounted RS-485 card, the Black Box Corp. P/N IC030 has been used successfully in Watlow-Anafaze installations. Caution must be taken when other communication devices are installed so as not to conflict with the address or interrupt.

Another recommended PC internal optically isolated RS-485 serial card is the B&B Electronics 3PXOCC1A

8. Printer Parallel Interface

The printer parallel interface port is required for the Watlow-Anafaze software key. The Watlow-Anafaze software key must be installed on the printer port. System operation of the controllers is not possible without the software key. [See Software key installation].

- 9. Battery backed up real time clock (usually battery backed CMOS chip)
- 10. EGA/VGA Monitor

The EGA interface card will allow color trend plotting even with a CGA monitor. The EGA/VGA monitor used with the EGA/VGA interface provides improved text displays making all the screens easier to read. For systems that require frequent operator changes and frequent observation, full EGA or VGA is recommended.

11. IBM Graphics Compatible Printer

This graphics printer is required for printing data and alarm logging features of ANASOFT-EV. The printer is not needed for the software key to operate, but if the printer is used, it must be ON LINE to operate ANASOFT.

# Installation

**Quick Installation** 

- Create a new directory for ANASOFT.
- Change directory to the one you have created and type Anasoft.exe. This self-extracting file contains the operating program and the support files.
- Type ANAINSTL from your ANASOFT directory. After pressing Enter, Installation Menu appears.
- Change inputs in the Installation Menu by moving the cursor to the desired parameters.
- Install the Software Key.
- You are ready for start up.

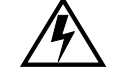

#### WARNING

It is your responsibility to ensure that the entire system is safe. Read the warning in the front of this manual. If there is any possibility of an unsafe condition, use independent safety devices.

### **ANASOFT** Files

ANASOFT is provided on various floppy configurations. Depending on the version of ANASOFT, the disks include the following files:

README.BAT - contains information on how to install the software.

ANASOFT.EXE - a self-extracting file which contains **one** of the three following files and all the support files:

- ANA-EV.EXE ANASOFT EV operating program
- ANA-RS.EXE ANASOFT-RS operating program
- ANA-CP.EXE ANASOFT-CP operating program

#### Support files:

ANAINSTL.EXE - ANASOFT installation program

INSTAL.DAT - installation parameters data file

LPGRP.DAT - loop grouping start up data file

SYSSU.DAT - system setup data file

STATUS.DAT - system start up status file

DIGIO.DAT - digital I/O screen data

DLOG.DAT - data logging data file

GRPINFO.DAT - group set up data file

HDR.WK1 - Lotus header set up file

PLOT.DAT - plot parameters data file

The following list contains files created from the software:

XXXXXXX.J## - group job directory data file

NEWXX.PLT - plot files which were created within the last 24 hours.

OLDXX.PLT - older plot files

PXXXXXXX.TXT or WK1 process logging files

AXXXXXXX.TXT or WK1 alarm logging files

ANASOFT-RS also includes:

XXXXXXX.R## - R/S program assigned data file

XXXXXXX.PRF - R/S program data file

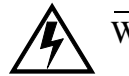

#### WARNING

Make copies of disks before running the program, and store the original ANASOFT disks in a safe place. Use the copies to operate the system.

File Locations

#### 360k dual floppy disk system:

Watlow-Anafaze recommends that you store the ANASOFT operating program file and the INSTAL.DAT file on drive A, and all other files on drive B. Once the program ANAINSTL is run, you can remove ANAINSTL.EXE from drive B to allow more room for data. **Do not remove files from the master disk.** 

#### 720k or higher floppy disk system:

Watlow-Anafaze recommends that you store all files of the ANASOFT operating program on one drive such as A. Use the B drive to store all recording data by setting up directories as shown in the hard disk systems recommendations.

#### Hard disk systems:

Watlow-Anafaze recommends setting up directories as follows:

ANASOFT - to contain the operating program, system data and job files

DATALOG - to contain data logging files generated by ANASOFT

ALARMLOG - to contain alarm logging files generated by ANASOFT

For easy removal of recorded data, you may install the DATALOG and ALARMLOG directories on the B drive. If you use A drive for data recording, you will not be able to use the automatic reboot

Copy all the supplied files to the ANASOFT directory.

#### **Installation Program**

The installation program, ANAINSTL.EXE, customizes each ANASOFT program for the application. When typing C:ANAINSTL (if it's on the hard disk), or B:ANAINSTL (if it's on drive B), The installation screen appears and enables you to select parameters used by ANASOFT.

ANAINSTL.EXE stores the program setup parameters in a file called INSTAL.DAT. When Run, the ANAINSTL program reads the INSTAL.DAT file from the default disk directory. If both files are on the same disk directory, enter the directory and type ANAINSTL.

If the ANAINSTL.EXE and INSTAL.DAT file are on different directories, enter the disk directory containing INSTAL.DAT and type ANAINSTL preceded by the path to the disk directory containing ANAINSTL. For example, if INSTAL.DAT is on drive A and ANAINSTL.EXE on drive B, type :

B:>A: [Enter] to change the current default drive to A

A:>B:ANAINSTL [Enter] to start the installation program

If the installation program cannot find INSTAL.DAT, an error message appears. Verify the location of INSTAL.DAT file.

### Installation Menu

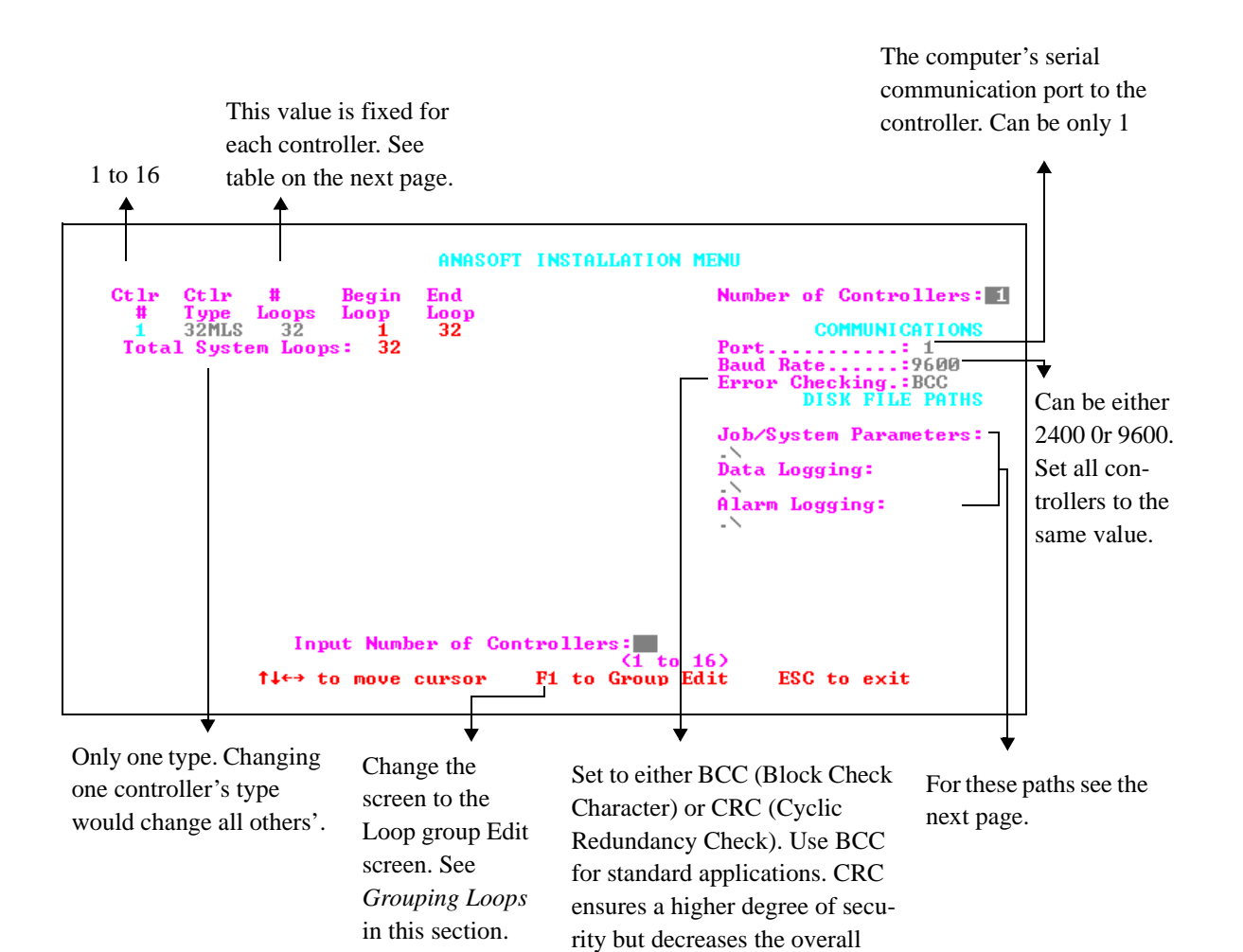

communication rate. Use CRC only when you anticipate severe

communication noise.

| controller's type | Number of<br>loops |
|-------------------|--------------------|
| 8LS               | 8                  |
| 12LS              | 12                 |
| SYSTEM32*         | 16 or              |
|                   | 32 or              |
|                   | 48 or              |
|                   | 64                 |
| 16MLS             | 17                 |
| 32MLS             | 33                 |
| 4CLS**            | 5                  |
| 8CLS**            | 9                  |
| 16CLS**           | 17                 |

#### *Number of loops*

\* For SYSTEM 32, loop numbers greater than 32 are data acquisition channels only, and cannot be used as control loops.

\*\* In CLS controllers, the last loop is a pulse control loop.

ANASOFT displays the loops with system numbers. The system loop numbers associated with the controller loops are indicated in the installation program as the Begin Loop and End Loop for each controller.

#### **Directory Paths**

#### *Job/Parameters path*

This is the path to the disk directory containing the Job and System Parameters Data Files. The path would normally be:

B:\ANASOFT\ or .\ current directory (If the system files are on drive B)

C:ANASOFT or .\ current directory (If the system files are on the hard disk). Notice that the last "\" is added automatically.

#### Data logging path

This is the path to the disk directory containing the LOTUS or text [ASCII] data logging files generated by ANASOFT. This directory must exist before running ANASOFT and turning on data logging.

B:\ANASOFT\DATALOG\ (for floppy disks)

 $\label{eq:C:ANASOFT} C: ANASOFT (DATALOG) or (for hard disks). Notice that the last "(" is added automatically.$ 

#### Alarm logging path

This is the path to the disk directory containing the Lotus or Text (ASCII) alarm record files generated by ANASOFT. This directory must exist before running ANASOFT and turning On alarm logging.

#### B:\ANASOFT\ALARMLOG\ (for floppy disks)

 $\label{eq:analog} C:\ANASOFT\ALARMLOG\ or \ \ALARMLOG\ (for hard disks). Notice that the last ``\`` is added automatically.$ 

#### Software Key Installation

Install the software key on the computer printer port.

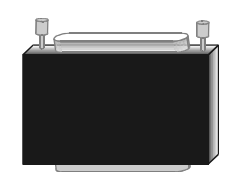

If you are planning to use a printer, first install the software key and then install the printer cable into the software key. Some computers require that the printer should be On Line before the software key will work. When no software key is installed, an error message appears, and ANASOFT terminates.

Grouping Loops

Grouping inputs allows you to divide your system into subsystems. You can group loops with a common purpose according to your specific application requirements. One group might be for a furnace or a group of furnaces; another group might be for common Jobs controllers share.

Only the loops of one group are displayed on the Overview screen at a time. The job parameters are uploaded or downloaded to an individual group independently. The number of controllers with their total number of loops must match the number of loops in the grouping. The loop numbering depends upon the type of controller selected in the ANAINSTL program. The system loops are in a numerical sequence of 1 to 8 for the first 8LS controller and 9 to 16 for the second 8LS controller, etc. The 12LS sequence is 1 to 12 for the first 12LS controller, 13 to 24 for the second 12LS controller, etc. The SYSTEM 32 loop sequence is in units of 16 depending on the make-up of the SYSTEM 32 Hardware. Loops of 16, 32, 48, or 64 may be available. The same applies for the MLS, CLS and IRC2 controllers regarding the number of loops per controller.

After assigning the loop numbers from any controller in the system to the group, select a type number of two digits up to 99. This number is the job directory number for the group and its loops. All groups with the same type number will be assigned to the same job directory. Creating a new type number creates a new job directory number in the ANASOFT program.

Group menu

| #           | GROUP                            | TYPE           |                                                                                              | BEGIN                                                                                       | ILOOP-ENI                           | DLOOP (               | ASS I GNME  | (8) T(          |                     |
|-------------|----------------------------------|----------------|----------------------------------------------------------------------------------------------|---------------------------------------------------------------------------------------------|-------------------------------------|-----------------------|-------------|-----------------|---------------------|
| 1<br>2<br>3 | HEATER 1<br>HEATER 2<br>COOLER 1 | 01<br>02<br>03 | 001++003<br>004++016<br>017++025<br>+<br>+<br>+<br>+<br>+<br>+<br>+<br>+<br>+<br>+<br>+<br>+ | * * * * * * * * * *                                                                         |                                     | * * * * * * * * * * * |             | * * * * * * * * | * * * * * * * * * * |
|             |                                  |                | FI to ED<br>F3 to CF                                                                         | H<br>H<br>H<br>H<br>H<br>H<br>H<br>H<br>H<br>H<br>H<br>H<br>H<br>H<br>H<br>H<br>H<br>H<br>H | +<br>+<br>+<br>1lighted<br>New Grou | Group                 | *<br>*<br>* | +<br>+<br>+     | *<br>+<br>+         |

#### General grouping rules

- Create a group when you need to have the loops on the same Overview screen.
- Assign the loops to the group you want to have on the same Overview screen.
- Create a new type number for the new group. This type number may be assigned to more than one group, when the jobs that are saved to the Job Directory are to be common to the groups that it is assigned to.

When using the same type number for groups, the number of loops must match. Otherwise a new type number must be used.

#### Grouping example

The application has two furnaces, one with four loops and one with two loops in two separate areas. There are three presses with two loops each, that share common ramp soak jobs. And, finally, an oven with two loops of ramp soak control that has nothing in common with the presses ramp soak jobs. The hardware consists of the following:

Two Watlow-Anafaze 8LS-P-RS controllers.

Controller #1 will be installed to handle furnace 2A with four loops of PID control in Area A, two loops of R/S oven control also located in Area A. The last two loops of controller #1 will be used to provide R/S control for one of the presses located in Area A.

Controller #2 will be installed in Area B for two loops of PID control for furnace 5B and four loops of R/S control of the two presses located in Area B. Two loops of the controller will not be used at this time.

- Create group AREA A with Loops 1 to 6 and the type number 01. This will provide an overview screen with four loops from controller #1 for Furn 2A and two Loops from controller #1 for oven in AREA A.
- Create group AREA B with Loops 9 to 10 and the type number 02. This will display two Loops from controller #2 for Furn 5B on an overview screen in AREA B.
- Create group PRESS with Loops 7 to 8 and 11 to 14 and the type number 03. This will display two Loops from controller #1 for the press in AREA A, with four loops from controller #2 for the two presses in AREA B.

# Start Up

## **Quick Start Up**

- Make sure the software key is installed.
- Set correctly time and date in your computer.
- Type: ANA-EV or ANA-RS or ANA-CP depending on your ANASOFT version. Job Select screen appears.
- Type a job's name. When starting the first time, enter DEFAULT.
- Type D for downloading parameters to the controller, or U for uploading. For initial testing in the Edit mode, enter D.
- Overview screen appears.

### **Start Up Optional Modes**

You can start ANASOFT in certain modes by adding parameters to the command at start up. These command line options include:

• /e

Operates the program in Edit mode. The program operates normally but it does not communicate with the controllers or require the software key. You can operate the program in Edit mode without any hardware connected to the computer. This mode is useful for initial familiarization, training, and Off Line job editing.

• /c

Forces the graphics display into CGA mode. This is necessary on some computers which are not truly IBM compatible.

• /d

Operates the program in the Debug mode. This is useful in debugging communications problems. Don't use it for normal operations. All communications between the computer and controllers are displayed on the printer. Therefore, in order to use this mode, the printer must be connected and ready.

You can use capital or small letters in the command line, and more than one command line option at a time. For example: Typing ANA-EV /E /C [enter] will operate the program in Edit mode with CGA graphics.

## **Start Up Sequence**

- The program checks the computer system hardware, the access to the system disk files, and the presence of the software key.
- The program verifies communications to the controllers in the system and the version of the controllers.
- Job Directory screen appears.

| Startup Job Select |                                                                    | 12-21-94 11:23:14 |
|--------------------|--------------------------------------------------------------------|-------------------|
| TESTB<br>DEFAULT   | JOB DIRECTORY                                                      |                   |
|                    |                                                                    |                   |
|                    |                                                                    |                   |
|                    |                                                                    |                   |
|                    |                                                                    |                   |
|                    | Enter Startup Job For Group HEAIER 2:<br>ESC Abort Program Startup |                   |

- The program prompts for the job to run. ANASOFT program is supplied with a job named DEFAULT which contains all default control parameters and sets all control outputs off. When starting the first time, enter the job name DEFAULT.
- For systems with 8LS, 12LS, CLS, or MLS controllers, the program prompts whether to download parameters to the controllers or upload parameters from the controllers. When SYSTEM 32 controllers are in the system, it automatically downloads.

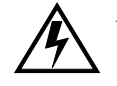

### WARNING

When controllers are in control of a process, upload to install parameters into the ANASOFT operating program. Downloading will install factory default values that will shut down the control of the process. For Initial testing in the Edit mode, enter Download.

• After the downloading sequence is complete, the program displays the Overview screen. If there is a problem in the program start up, see *start up errors* in this section.

## **Default Start Up Values**

The program is shipped to you containing several parameters which are set to initial factory default values. These should be set to desired values by supervisory personal, and they include:

- Passwords
- Program startup sequences
- Data logging parameters
- Trend plotting parameters

See System Setup for detailed information.

## **Start Up Errors**

During Start up, various error messages may appear. The following tables describe these messages, their causes and solutions.

## Memory allocation errors

ANASOFT allocates computer memory for the loop parameters, based on the number of loops and options in the system. When ANASOFT reads in the system data files and finds there isn't sufficient memory, these messages may appear:

| Message                   | Cause                                                                                                    | Solution                                                                                                    |
|---------------------------|----------------------------------------------------------------------------------------------------|----------------------------------------------------------------------------------------------------|
| Insufficient Memory       | Not enough memory to allocate<br>data arrays required to run the pro-<br>gram. The program cannot run and<br>it terminates.                                       | <ul> <li>Check the memory by<br/>running the DOS com-<br/>mand CHKDSK. At least<br/>580K should be free.</li> <li>Make sure your computer<br/>has 640K memory, and<br/>remove any memory resi-<br/>dent programs and driv-<br/>ers. Check<br/>AUTOEXEC.BAT file to<br/>see if it runs any memory<br/>resident programs. After<br/>removing these programs,<br/>re-boot the computer.</li> </ul> |
| MEM ERROR:<br>Alarm Queue | Not enough memory to allocate the<br>alarm log memory. The program<br>operates, but the view alarms<br>screen doesn't display alarm queue.                        | Same as above.                                                                                                    |
| Trend Logging<br>Disabled | Not enough memory to allocate<br>some or all of the trend logging<br>memory queues. The program<br>operates normally, but the trend<br>plotting is not available. | <ul> <li>Same as above.</li> <li>Try running the program<br/>and turning off scan out-<br/>puts. This will save some<br/>memory, but the program<br/>will not plot the. Control<br/>output values.</li> </ul>                                                                                                    |

### Disk file errors

While reading in the system files, several reading errors can occur. The system files are SYSSU.DAT, INSTAL.DAT, and PLOT.DAT. ANASOFT cannot run without these files.

| Message                                                                                                    | Cause                                                                                           | Solution                                                                                                    |
|----------------------------------------------------------------------------------------------------|-------------------------------------------------------------------------------------------------|----------------------------------------------------------------------------------------------------|
| ERROR WHILE<br>READING DATA<br>FILE: xxxxxxxI<br>FILE NOT FOUND                                                        | The system file does<br>not exist on the indi-<br>cated disk and direc-<br>tory path.           | The INSTAL.DAT file should be on the default drive and directory. The other system files should be on the data file drive and directory path as set in the installation program. If these files are not in the right directories, copy the system files from the backup disks to the appropriate directories. |
| ERROR WHILE<br>READING DATA<br>FILE:xxxxxx<br>Drive not ready<br>Read fault<br>General failure<br>or<br>Access failure | There is a disk drive<br>hardware access fail-<br>ure.                                          | Run CHKDSK or other diagnostic pro-<br>gram in order to verify that there is no disk<br>drive error.<br>For a floppy drive: make sure that there is<br>a disk in the right drive and that the drive<br>door is closed.                                                                                        |
| ERROR WHILE<br>READING DATA<br>FILE:xxxxxx<br>Path not valid<br>or<br>Invalid disk drive                               | The data disk path<br>that you set in the<br>ANAINSTL installa-<br>tion program is not<br>valid | Run ANAINSTL and verify that the drive<br>and directory path exist and are valid.<br>Don't forget to verify that "\" is at the end<br>of the path entry.                                                                                                    |
| INVALID DATA<br>FOUND ON DATA<br>FILE:xxxxxx                                                                           | There is corrupted or<br>invalid data in the<br>disk file.                                      | Copy the original data file sent with ANA-SOFT from the backup disks.                                                                                                    |

## Extended start up sequence errors

ANASOFT reads in the status file STATUS.DAT which contains information saved by ANASOFT the last time it was running. Several errors can occur when reading this file.

| Message                                                      | Cause                                                                                                    | Program<br>Action                                                                                                    | Solution                                                                                                    |
|--------------------------------------------------------------|----------------------------------------------------------------------------------------------------|----------------------------------------------------------------------------------------------------|----------------------------------------------------------------------------------------------------|
| Could not<br>find STA-<br>TUS.DAT<br>start up file           | The file could<br>not be found<br>on the data file<br>disk directory<br>set by<br>ANAINSTL.<br>The file may<br>have been<br>erased or cor-<br>rupted.                                    | ANASOFT contin-<br>ues with the start<br>up, but since there<br>is no power failure<br>information avail-<br>able, ANASOFT<br>assumes the Over<br>Power Failure<br>Recovery time<br>Limit action and<br>starts in that mode. | As the program is running, the<br>STATUS.DAT file will be estab-<br>lished. Therefore, subsequent<br>starts should have no problem.                                                                                                    |
| Invalid data<br>value on<br>STA-<br>TUS.DAT<br>start up file | The file con-<br>tains some<br>invalid data,<br>and ANA-<br>SOFT assumes<br>that the file<br>was corrupted.                                                                              | Same as above.                                                                                                    | Same as above                                                                                                    |
| Power Fail-<br>ure Recov-<br>ery<br>System<br>clock Error    | The current<br>system time/<br>date as saved<br>in the STA-<br>TUS.DAT file<br>were not in a<br>valid range.<br>The computer<br>system clock<br>is not set to<br>valid time and<br>date. | Same as above.                                                                                                    | <ul> <li>The automatic power failure<br/>recovery feature of ANASOFT<br/>requires a correct clock/calendar<br/>system. While the computer boots<br/>up, verify the following:</li> <li>There is a battery backed up<br/>clock/calendar in the system.</li> <li>The battery is good.</li> <li>Time and date values are cor-<br/>rectly loaded.</li> </ul> |

## Software key problems

| Message                                                                                    | Cause                                                                                                    | Solution                                                                                                    |
|--------------------------------------------------------------------------------------------|----------------------------------------------------------------------------------------------------|----------------------------------------------------------------------------------------------------|
| Software Key not<br>found on printer<br>port.<br>Cannot operate<br>program without<br>key. | <ol> <li>Attempting to run the operat-<br/>ing program without a software<br/>key installed on the computer.</li> <li>Installing the software key on<br/>a computer connector other than<br/>a valid printer port.</li> <li>Installing an incorrect key<br/>version. There's a single con-<br/>troller version and a multiple<br/>controller version for accessing<br/>more than one controller.</li> <li>Attempting to run the pro-<br/>gram while the printer is not On<br/>Line. (Rare).</li> </ol> | Make sure you have installed the<br>software key properly on the<br>printer port.<br>Verify that you have the multiple<br>controller version if you want to<br>access more than one controller. |

## Communications problems

| Message                                                                 | Cause                                                                                                    | Solution                                                                                                    |
|-------------------------------------------------------------------------|----------------------------------------------------------------------------------------------------|----------------------------------------------------------------------------------------------------|
| failed Commu-<br>nications to<br>controller<br>Abort start up<br>(Y/N): | ANASOFT cannot<br>communicate with<br>one of the controllers<br>during the initial sys-<br>tem communications<br>check or during the<br>job downloading/<br>uploading. | Verify that the communications port set in<br>ANAINSTL is the one actually connected to<br>the controllers.<br>Verify that the communications parameters<br>(baud rate and error checking mode) set in the<br>installation program are those set in the con-<br>trollers. The 8LS, 12LS, MLS, and CLS com-<br>munications parameters are set using the front<br>panel keys while in the GLOBAL menu and the<br>SYSTEM 32, parameters are set by DIP<br>switches.<br>Verify that the address of each controller is<br>unique (for multiple controller systems).<br>Verify that you have the multi-controller key if<br>more than one controller is hooked up.<br>Verify that the correct version of ANASOFT is<br>running for the controllers being used.<br>Verify that the wiring is done correctly to the<br>controllers and the computer.<br>: |

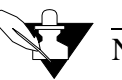

## NOTE

See the respective controller hardware manual for assistance in checking the communication parameters and verifying the communication wiring.

- If there is more than one controller in the system, ANASOFT will try supervising those controllers which are operating and communicating correctly. After start up ANASOFT periodically re-checks communications to the failed controller.
- By continuing the start up, the controllers not communicating will be listed by address on the System Errors window in the System Setup screen. Check the controllers listed on the screen. Be sure the address is correct as set on the controllers.

#### EPROM version error

If 8LS, 12LS, MLS, or CLS controllers are in the system, ANASOFT checks the controller EPROM version at start up and verifies that it's acceptable to the version of ANASOFT. The following message may appear:

| Message                                     | Cause                                                                | Solution                                          |
|---------------------------------------------|----------------------------------------------------------------------|---------------------------------------------------|
| Unacceptable<br>controller<br>EPROM version | The EPROM version is<br>not acceptable to the<br>version of ANASOFT. | Contact Watlow-Anafaze to obtain<br>EPROM upgrade |

# General Screen Displays

Certain characteristics are maintained on all ANASOFT screens as follows:

Title line. Includes screen's name, current group and job, time and date. When in Edit mode, the words "Edit Mode" appear.

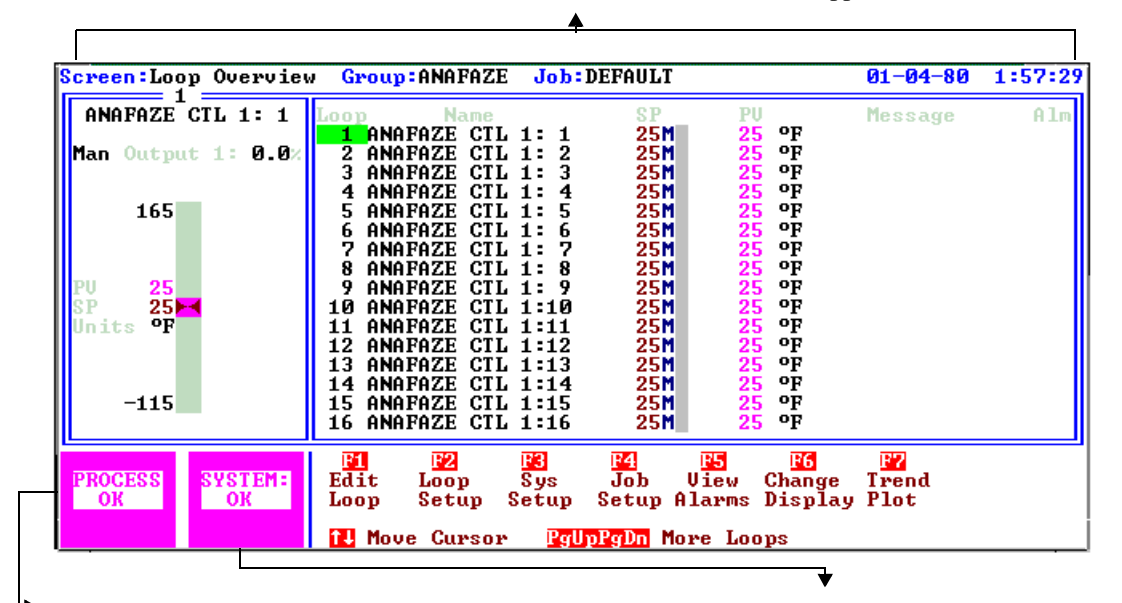

Process status box. Four possible messages:

1. Process OK (green).

**2.** Process warning (yellow).

There's a warning on at least one loop.

**3.** Process alarm (blinking red). An alarm condition on at least one loop hasn't been acknowledged.

**4.** Process alarm (red). An alarm condition on at least one loop. All

System status box. Reports problems of communications, printer access or data logging disk access. Two possible messages:

1. System OK.

**2.** In case of a problem, the appropriate message (red).

## **Changing Data**

- Use the cursor to enter data in the editing screens.
- Move the cursor to the variable you want to change. An editing prompt appears at the bottom of the screen with a blue background new value box. The allowable range of the variable is listed below the new value box.

- Type the new desired value into the new value box.
- Press Enter. The new value will be displayed over the original one, and will be downloaded to the controller. If you made a mistake in entering the value and have not pressed Enter yet, use the backspace key to correct.
- Use the F4 Key to enter the Job Setup screen and save the changes. If you don't, upon a new start up, the Job data file will be read from the disk along with the old parameter.

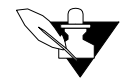

## NOTE

The new value is sent first to the respective controller. The display changes only after the controller accepts the new value. This may cause a slight delay after entry, especially on slow computers or when a large number of controllers is connected.

### **Print Screen**

- You can print all ANASOFT screens on an IBM graphics compatible dot matrix printer.
- Use the PRTSC key. When the print screen is initiated, the copy of the current screen is transferred to a buffer and the screen will be printed as a background task. The program continues operating and you can display other screens while printing a screen.
- When printing the Trend Plot screen, you will be asked for a title before printing the screen.

# Loop Overview

The Loop Overview screen provides an overview of the process information. It is not password protected and is available at all times for anyone who wishes to monitor the process variables.

#### Getting Here

This screen appears automatically after start up.

#### Options

The Overview screen has four display screens. Use the F6 key to switch between displays.

1. Four-loop graph display.

Single loop display \*

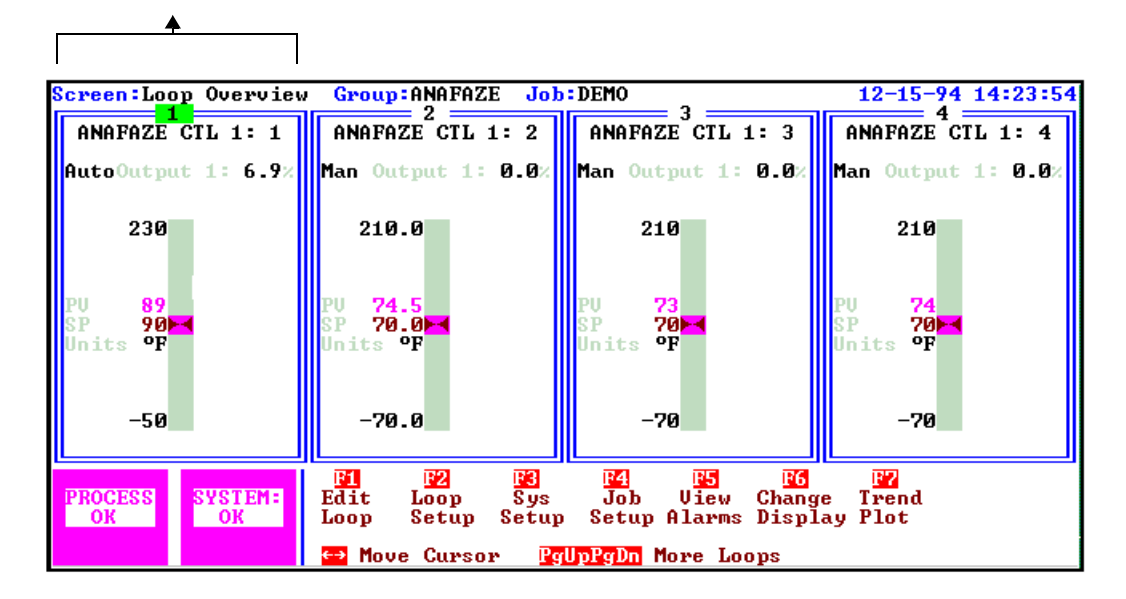

\* The single loop display is a detailed front panel of a single loop. It includes the loop's name, setpoint and process variable, setpoint spread for dual output loops, alarm messages, manual/auto status with percent output, warning and alarm setpoints, and optional r/s status. 2. 16 loop display in a loop table with 7 loop parameters. 1 selectable loop controller face plate.

Loop table. A list of 16, 32, or 48 loops. Includes the setpoint, process variable, control status, alarm condition. For the 16-loop format it

| Single loop display                    | includes also the loops' names and alarm massage                                                                                                    | S                 |
|----------------------------------------|----------------------------------------------------------------------------------------------------|-------------------|
| <b></b>                                | <b>▲</b>                                                                                                    |                   |
| Screen:Loop Overview                   | Group:ANAFAZE Job:DEMO                                                                                                    | 12-15-94 14:27:48 |
| ANAFAZE CTL 1: 1<br>AutoOutput 1: 5.9% | Loop Name SP PU<br>1 ANAFAZE CTL 1: 1 90A 90 °F<br>2 ANAFAZE CTL 1: 2 70.0M 74.5 °F<br>3 ANAFAZE CTL 1: 3 70M 73 °F<br>3 ANAFAZE CTL 1: 3 70M 73 °F                                                                                                    | Message Alm       |
| 230                                    | 4 HNHFAZE CIL 1: 4 70m 74 °F<br>5 ANAFAZE CIL 1: 5 70m 73 °F<br>6 ANAFAZE CIL 1: 6 70m 73 °F<br>7 ANAFAZE CIL 1: 7 70m 73 °F<br>8 ANAFAZE CIL 1: 8 70m 73 °F                                                                                                  |                   |
| PV 90<br>SP 90⊨◀<br>Units °F           | 9 ANAFAZE CTL 1: 9 70M 73 °F<br>10 ANAFAZE CTL 1:10 70M 73 °F<br>11 ANAFAZE CTL 1:11 70M 73 °F<br>12 ANAFAZE CTL 1:12 70M 73 °F<br>13 ANAFAZE CTL 1:13 70M 73 °F                                                                                              |                   |
| -50                                    | 14         ANAFAZE         CTL         1:14         70M         73         9F           15         ANAFAZE         CTL         1:15         70M         73         9F           16         ANAFAZE         CTL         1:16         70M         73         9F |                   |
| PROCESS<br>OK<br>OK                    | Edit Loop Sys Job View Change<br>Loop Setup Setup Alarms Display                                                                                                    | Trend<br>Plot     |
|                                        | <mark>t↓</mark> Move Cursor <mark>PgUpPgDn</mark> More Loops                                                                                                    |                   |

3. 32 or 48 loop display in a loop table with 4 Loop parameters. 1 selectable loop controller face plate.

| Single loop display                    |                                                              | Loop table                                                   |
|----------------------------------------|--------------------------------------------------------------|--------------------------------------------------------------|
| Screen:Loop Overvie                    | w Group:ANAFAZE Job:DEMO                                     | 12-15-94 14:31:20                                            |
| ANAFAZE CTL 1: 1<br>AutoOutput 1: 6.0% | Loop SP PU Alm<br>1 90A 90 °F<br>2 70.0M 74.1 °F             | Loop SP PV Alm<br>17 70M 75 °F<br>18 70M 75 °F               |
| 230                                    | 3 70M 73 °F<br>4 70M 74 °F<br>5 70M 73 °F<br>6 70M 73 °F     | 19 70M 75 0F<br>20 70M 75 0F<br>21 70M 75 0F<br>22 70M 75 0F |
| PV 90<br>SP 90                         | 7 70M 73 °F<br>8 70M 73 °F<br>9 70M 73 °F<br>10 70M 73 °F    | 23 70M 75 °F<br>24 70M 75 °F<br>25 70M 75 °F<br>26 70M 75 °F |
| Units of                               | 11 70M 73 °F<br>12 70M 73 °F<br>13 70M 73 °F<br>14 70M 73 °F | 27 70M 75 oF<br>28 70M 75 oF<br>29 70M 75 oF<br>30 70M 75 oF |
| -50                                    | 15 70M 73 °F<br>16 70M 73 °F                                 | 31 70M 75 °F<br>32 70M 75 °F                                 |
| PROCESS<br>OK<br>OK                    | Edit Loop Sys Job<br>Loop Setup Setup Setup                  | Uiew Change Trend<br>p Alarms Display Plot                   |
|                                        | <mark>←1↓→</mark> Move Cursor PgUpPg                         | Dn More Loops                                                |

Single loop display

| <mark>Screen:</mark> Digital I/O                                                                                                    |                                                                                                    | 12-15-94 14:34:39                                     |
|----------------------------------------------------------------------------------------------------|----------------------------------------------------------------------------------------------------|-------------------------------------------------------|
| DIGITAL INPUTS<br>1 DIGIN1 HIGH<br>2 DIGIN2 HIGH<br>3 DIGIN3 HIGH<br>4 DIGIN4 HIGH<br>5 DIGIN5 HIGH<br>6 DIGIN6 HIGH<br>7 DIGIN7 HIGH<br>8 DIGIN8 HIGH | CONTROLLER 1 DIGITAL INPUT/OUTPUT<br>DIGITAL OUTPUTS<br>1 DIGOUT1 OFF<br>2 DIGOUT2 OFF<br>3 DIGOUT3 OFF<br>4 DIGOUT3 OFF<br>5 DIGOUT5 OFF<br>7 DIGOUT5 OFF<br>7 DIGOUT5 OFF<br>9 DIGOUT6 OFF<br>9 DIGOUT9 OFF<br>10 DIGOUT9 OFF<br>11 DIGOUT10 OFF<br>12 DIGOUT20 OFF<br>13 DIGOUT9 OFF<br>14 DIGOUT10 OFF<br>14 DIGOUT12 OFF<br>15 DIGOUT20 OFF<br>14 DIGOUT12 OFF<br>15 DIGOUT20 OFF<br>14 DIGOUT13 OFF<br>15 DIGOUT15 OFF<br>15 DIGOUT15 OFF<br>16 DIGOUT16 OFF<br>16 DIGOUT16 OFF<br>17 DIGOUT32 OFF<br>17 DIGOUT30 OFF<br>18 DIGOUT30 OFF<br>19 DIGOUT30 OFF<br>19 DIGOUT30 OFF<br>10 DIGOUT30 OFF<br>10 DIGOUT30 OFF<br>10 DIGOUT30 OFF<br>10 DIGOUT30 OFF<br>10 DIGOUT30 OFF<br>11 DIGOUT30 OFF<br>12 DIGOUT30 OFF<br>15 DIGOUT30 OFF<br>15 DIGOUT30 OFF | 33 DIGOUT33 OFF<br>34 DIGOUT34 OFF<br>35 GLOBALRM OFF |
| PROCESS<br>OK<br>SYSTEM:                                                                                                    | Edit Sys Job View Ch<br>I/O Setup Setup Alarms Di                                                                                                    | ange Trend<br>splay Plot                              |

4. Digital I/O screen. This screen isn't available with SYSTEM 32 controllers.

## Function Keys

For an easy access from the Overview screen to all other screens, use the function keys as shown below:

| Key | Function                                                                                                    |
|-----|----------------------------------------------------------------------------------------------------|
| TAB | Change group. Switch to a new group in any screen. You don't need to go back to Overview screen.                                      |
| F1  | Edit screen. Change setpoint, manual/auto control status, and set percent output manually.                                            |
| F2  | Loop Setup screen. Display and edit all loop parameters.                                                                              |
| F3  | System Setup screen. Display and edit various system<br>parameters (passwords, disk and printer data logging, start<br>up, etc.)      |
| F4  | Job Setup screen. Select, save and delete jobs.                                                                                       |
| F5  | View alarms. Display on-screen alarm log. System Setup<br>allows selecting automatic switching to this screen in case of<br>an alarm. |

| Key                     | Function                                                                     |
|-------------------------|------------------------------------------------------------------------------|
| F6                      | Switch displays. Change the Overview screen display to one of its 4 options. |
| F7                      | Trend logging. display the graphic trend plot.                               |
| F8 (only in RS version) | Display the r/s program for editing and assigning r/s profiles to loops.     |

- press ESC to view the next Group Overview screen. If you wish to view another group, move the cursor to that group and press ESC.
- If not all the loops are visible (in a large system), use the PgUp/ PgDn keys to view the other loops.
- The Overview screen is automatically updated as data is collected from the controllers. Measured data is displayed in engineering units.
- Normal readings are **green**, warnings are **yellow**, and alarms are **red**.
- If you edit the 8LS, 12LS, MLS or CLS controllers at their front panels, the program displays the word "locked" in the single loop Face plate and puts the letter "L" beside the process variable in the Loop Table for the loops on the edited controller. Once the front panel editing is complete, the display returns to normal.
## Edit

The Edit screen enables you to change these three parameters in the single loop display you have selected:

- 1. loop's setpoint
- 2. Manual or Automatic control operation
- 3. Percent control output (only in Manual control).

The Edit screen uses the same format as the Overview screen, only here you can move the cursor to change the values. This screen is not password protected.

The Edit screen performs nearly the same functions as the change setpoint and manual/auto keys on the 8LS, 12LS, MLS, or CLS controllers front panel.

## Getting Here

Press F1 from the Overview screen. You will enter an Edit screen with the same display as the screen you were in before pressing F1. The screen below is an Edit screen for the 16 loop display.

| Screen:Edit                       | Group:ANAFAZE Job:DEMO                                                                | 12-15-94    | 15:12:48 |
|-----------------------------------|---------------------------------------------------------------------------------------|-------------|----------|
| ANAFAZE CTL 1: 1                  | Loop Name SP PU                                                                       | Message     | Alm      |
| AutoOutput 1: 6.2%                | 1 ANAFAZE CIL 1: 1 90A 90 °F<br>2 ANAFAZE CIL 1: 2 70.0M 74.3 °F                      |             |          |
|                                   | 3 ANAFAZE CTL 1: 3 70M 73 °F<br>4 ANAFAZE CTL 1: 4 70M 74 °F                          |             |          |
| 230                               | 5 ANAFAZE CTL 1: 5 70M 73 °F                                                          |             |          |
|                                   | 7 ANAFAZE CIL 1: 7 70M 73 °F                                                          |             |          |
| PU 90                             | 9 ANAFAZE CTL 1: 9 70M 73 °F                                                          |             |          |
| SP 90 <mark>⊳4</mark><br>Units °F | 10 ANAFAZE CTL 1:10 70M 73 °F<br>11 ANAFAZE CTL 1:11 70M 73 °F                        |             |          |
|                                   | 12 ANAFAZE CTL 1:12 70M 73 °F<br>13 ANAFAZE CTL 1:13 70M 73 °F                        |             |          |
| _59                               | 14 ANAFAZE CTL 1:14 70M 73 °F                                                         |             |          |
| -50                               | 16 ANAFAZE CTL 1:16 70M 73 °F                                                         |             |          |
|                                   | Enter New Control Status:                                                             |             |          |
| OK OK                             | H = Auto<br>M = Manua                                                                 | al T = Tuno | е        |
|                                   | <mark>ESC</mark> End Edit<br><mark>←1↓→</mark> Move Cursor <u>PgUpPgDn</u> More Loops |             |          |

## Function Keys

| Key       | Function                         |
|-----------|----------------------------------|
| PgUp/PgDn | Display other loops for editing. |
| Tab       | Reach loops of other groups.     |
| ESC       | Return to Overview screen.       |

# Loop Setup

The Loop Setup screen permits a total access to all the parameters of the input, output, alarm settings and alarm functions of the single loop display you have selected. Use this screen to change all available loop parameters.

Watlow-Anafaze recommends that you protect this screen with a password. Use the F3 System Setup screen Password window.

## Getting Here

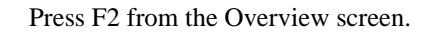

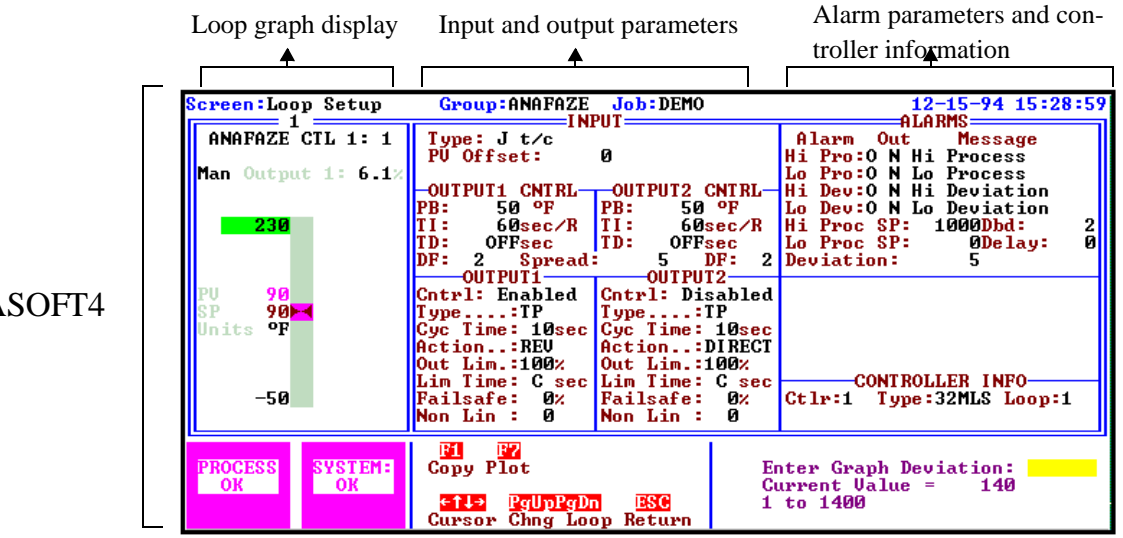

#### ANASOFT4

| Scre            | een:Lo               | op Setu<br>1            | սթ                         | Group:                                               | NAFAZE                            | Jol<br>PIIT              | DEFA                    | ULT                                 |                                        | 12-16                                  | -94 13:0                    | 7:47 |
|-----------------|----------------------|-------------------------|----------------------------|------------------------------------------------------|-----------------------------------|--------------------------|-------------------------|-------------------------------------|----------------------------------------|----------------------------------------|-----------------------------|------|
| ANI<br>PU<br>SP | AFAZE<br>73<br>25    | LOOP :<br>Units<br>SPRD | 1<br>9F<br>5               | Type: J<br>PV Offso                                  | t/c<br>et:                        | 0                        | ' <b>PIIT</b> 2         | CNT RL                              | Alarm<br>Hi Pro:<br>Lo Pro:<br>Hi Deu: | Out N<br>N Hi Pr<br>N Lo Pr<br>N Hi De | lessage<br>Pocess<br>Pocess |      |
| e e             | HP Off<br>Off<br>Off | Outpo<br>Man<br>Outpo   | ut1%<br>0.0<br>ut2%<br>0.0 | PB: 50<br>TI: 60:<br>TD: 0FF:<br>DF: 2               | oF<br>sec/R<br>sec                | PB:<br>TI:<br>TD:<br>DF: | 10<br>OFFs<br>OFFs<br>4 | oF<br>ec∕R<br>ec                    | Lo Dev:<br>Wrn Dev:<br>Deadband        | N Lo De<br>Warni<br>L: 2Alar           | viation<br>ing<br>m Delay:  | Ø    |
|                 | SP                   |                         | 0.0                        | OUTP<br>Type<br>Cyc Time<br>Action<br>Out Lim.       | JT1<br>TP<br>10sec<br>REV<br>1002 | Type<br>Cyc<br>Acti      | OUTPU<br>Time<br>on     | T2<br>TP<br>10sec<br>DIRECT<br>1002 |                                        |                                        |                             |      |
| W Q<br>A g      | OFF<br>OFF<br>LP OFF |                         |                            | Lim Time<br>Out Conn<br>Non Lin                      | C sec<br>TERMNL<br>Ø              | Lim<br>Out<br>Non        | Time:<br>Conn:<br>Lin : | C sec<br>RIBBON<br>Ø                | Ctlr:1                                 | NTROLLEH<br>Type : 8LS                 | INFO<br>Loop:               | 1    |
| PRO             | OCESS<br>OK          | SYSTI<br>OK             | EM :                       | <b>F1 P</b><br>Copy Pla<br><b>€11→</b> (<br>Cursor ( | 2<br>Dt<br>PgUpPgD<br>Chng Lo     | n i<br>op Re             | <mark>SC</mark><br>turn | Er                                  | nter Loor                              | Name 1:                                |                             |      |

#### ANASOFT3

40.00.40

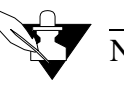

## NOTE

The Loop Setup screen in ANASOFT 3 looks slightly different due to differences in parameters location on the screen. However, the parameters are mostly the same, unless indicated otherwise.

## **Function Keys**

| Key           | Function                                                                                  |
|---------------|-------------------------------------------------------------------------------------------|
| F1            | Copy all loop parameters into the loop currently displayed.                               |
| F7            | Display the Graphic Trend Plot of the loop. Press Esc to return to the loop Setup screen. |
| PgUp/<br>PgDn | Change the display to other loops within the group.                                       |
| TAB           | Change the display to other groups. Available only when there is more than one group.     |
| ESC           | Return to Overview screen.                                                                |

#### Parameters

To review all the parameters available in this screen, we have divided it into three sections (shown in previous page): loop graph display, I/O parameters, and alarm parameters and controller information.

#### Loop graph display

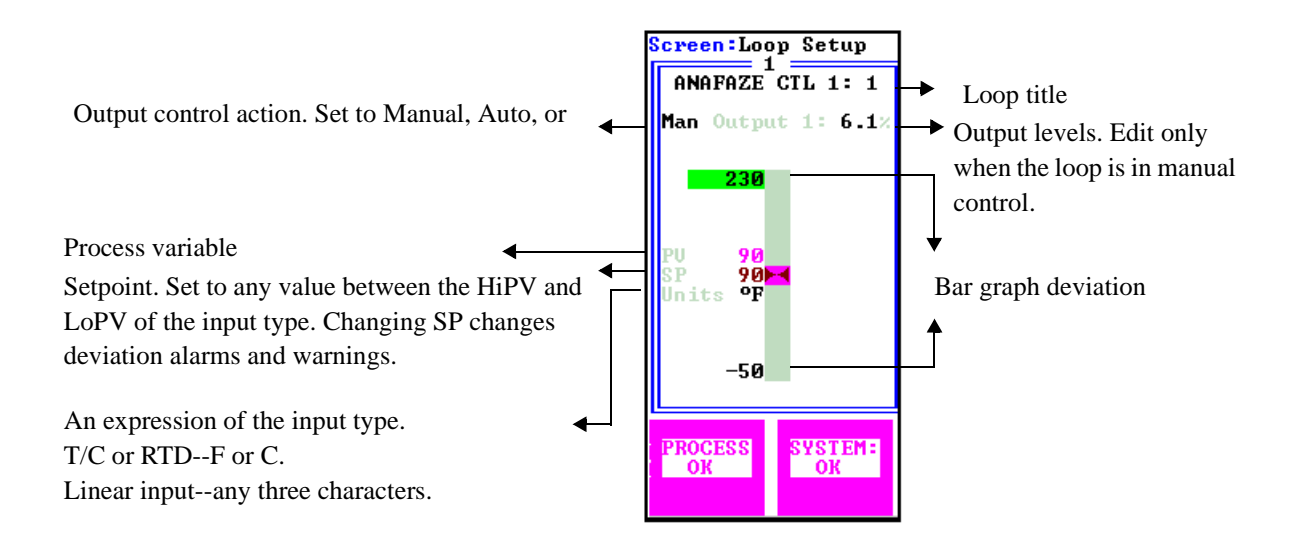

### Input and Output parameters

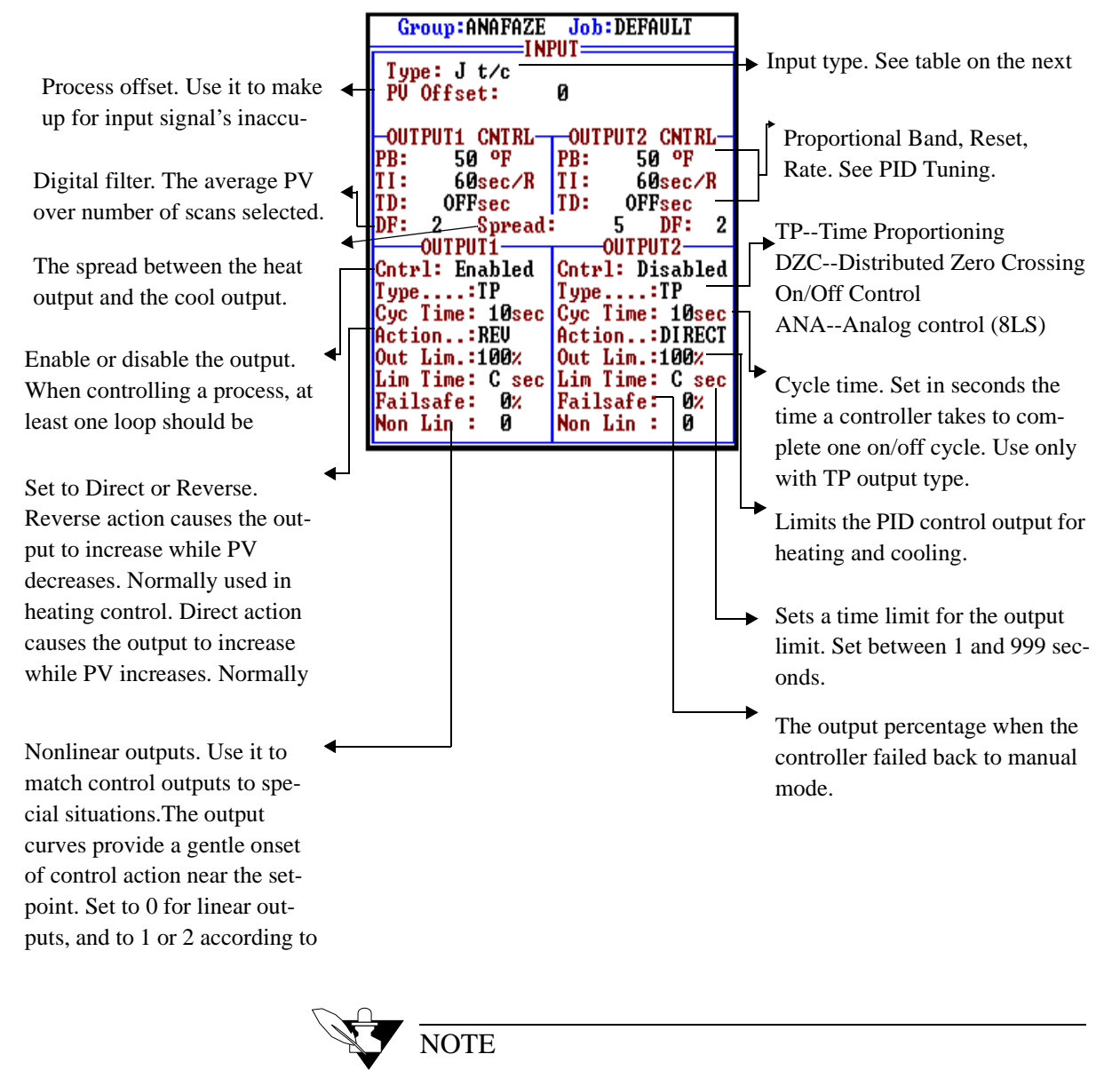

Set input type first. All Loop pertinent parameters are in reference to the input type and engineering unit. The input must be correct before setting SP, PB, alarms SP etc.

### Input type

The input types you can select depend on the type and options installed in the controllers. The input types available are displayed in the input type editing prompt. Input types available in Watlow-Anafaze controllers include:

- **Thermocouple**: Various types are available. The range is determined in firmware and by the Engineering Units selected.
- **RTD**: Four ranges are available for the 100 ohm Platinum Element DIN Curve RTD. The range is determined in firmware and by the Engineering Units selected. See 7.0.1 & 7.0.3.
- Linear: This is a linear voltage input type. it can be used with any linear output sensor that can be scaled to the linear input voltage range of the Watlow-Anafaze controller.
- **Pulse**: This allows devices which generate digital pulse signals such as optical encoders to be connected to the loop.

| Input Type           | F Range                          | C Range         |  |
|----------------------|----------------------------------|-----------------|--|
| J                    | -350 to 1400                     | -212 to 760     |  |
| K                    | -450 to 2500                     | -268 to 1371    |  |
| Т                    | -450 to 750                      | -268 to 399     |  |
| S                    | 0 to 3200                        | -18 to 1760     |  |
| R                    | 0 to 3210                        | -18 to 1765     |  |
| Ν                    | -450 to 2370                     | -268 to 1299    |  |
| В                    | 150 to 3200                      | 66 to 1760      |  |
| RTD 1                | -148.0 to 572.0                  | -100.0 to 300.0 |  |
| RTD 2                | -184 to 1544                     | -120 to 840     |  |
| RTD 3                | -76 to 572                       | -60 to 300      |  |
| Standard IR (IR 1)   | -100 to 1600                     | -73 to 871      |  |
| Heavy Duty IR (IR 2) | -100 to 1600                     | -73 to 871      |  |
| Skip                 | loop is not scanned or displayed |                 |  |
| Linear               | See appendix B.                  |                 |  |
| Pulse                | 0-2KHz                           |                 |  |

The table below describes the input types and ranges.

#### Alarm parameters and controller information

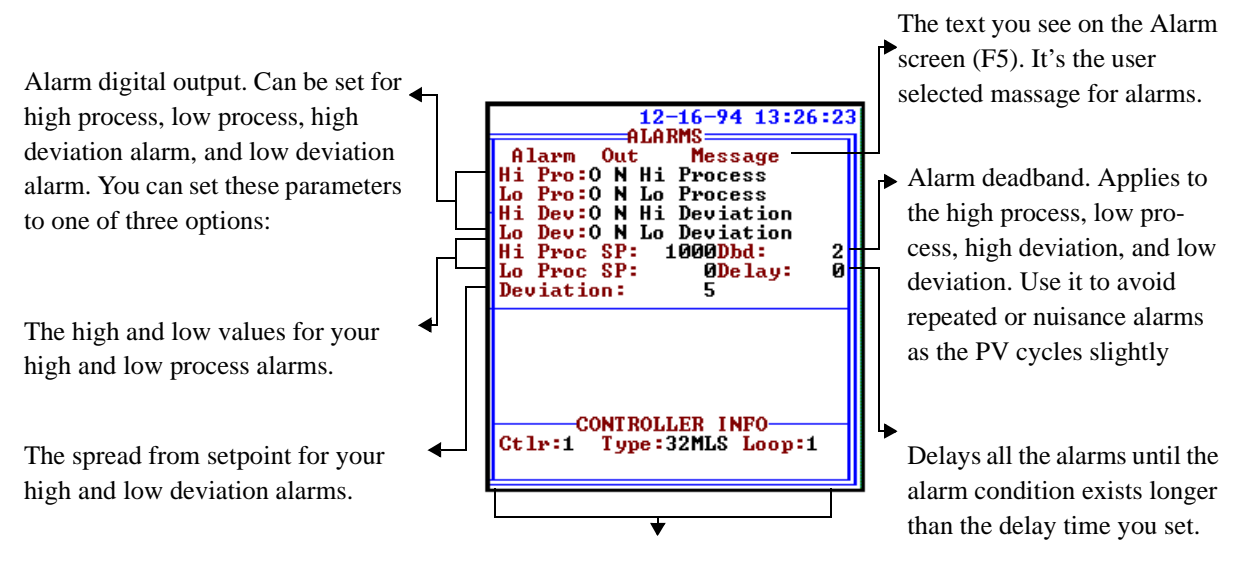

Controller information

The diagram below shows the different alarm types.

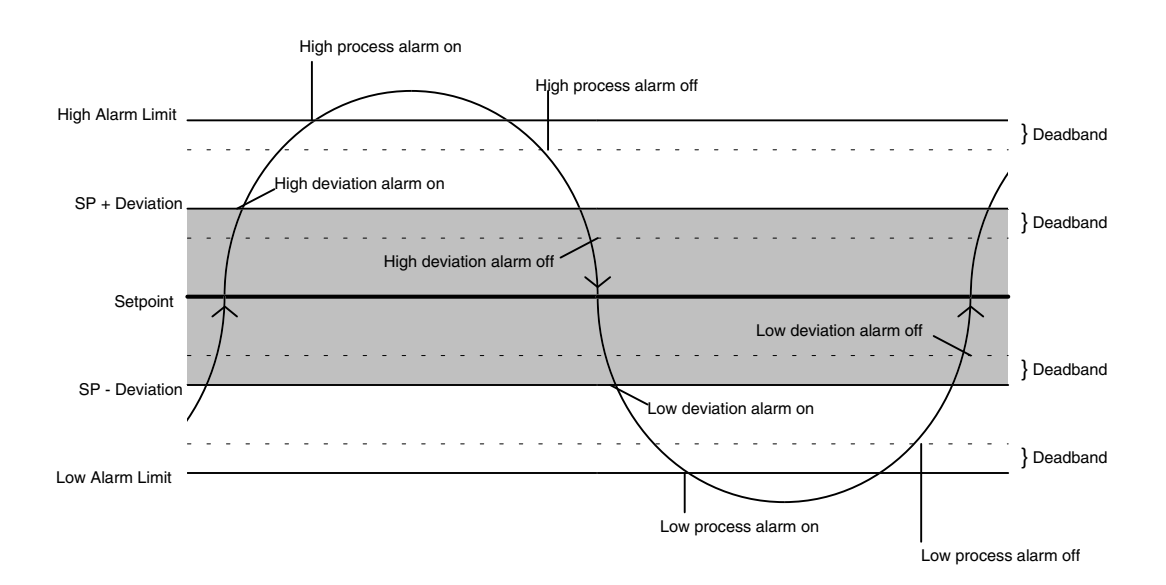

Loop Setup

## System Setup

The System Setup screen enables you to

- 1. Monitor system errors and reset these errors.
- 2. View the version and options of your ANASOFT.
- 3. Protect your screens using passwords.
- 4. Edit various system parameters, such as video control and alarm display screen.
- 5. Terminate the program.
- 6. Choose additional options for Start Up sequence.
- 7. Control data logging feature.
- 8. View the controller communication status (enabled or disabled).
- 9. Set the polarity of the digital outputs used for alarms.
- 10. In MLS controllers: select the digital output that will be activated in case communication fails between the MLS-AIM and the MLS-PM.

The screen is divided into two sections: the left part of the screen is a list of the available windows, depending on your ANASOFT version. An arrow is pointing to the window currently displayed. The right part of the screen displays one of the 8, 9, or 10 available windows. Each one contains parameters for editing or viewing. You can view only one window at a time.

Each window, except the System Errors window, can be either Locked or Unlocked. If the window is **Unlocked**, you can change the parameters. If the window is **Locked**, you can only view the parameters. You can unlock a window by entering the password.

Getting Here

Press F3 from the Overview screen.

## System Errors

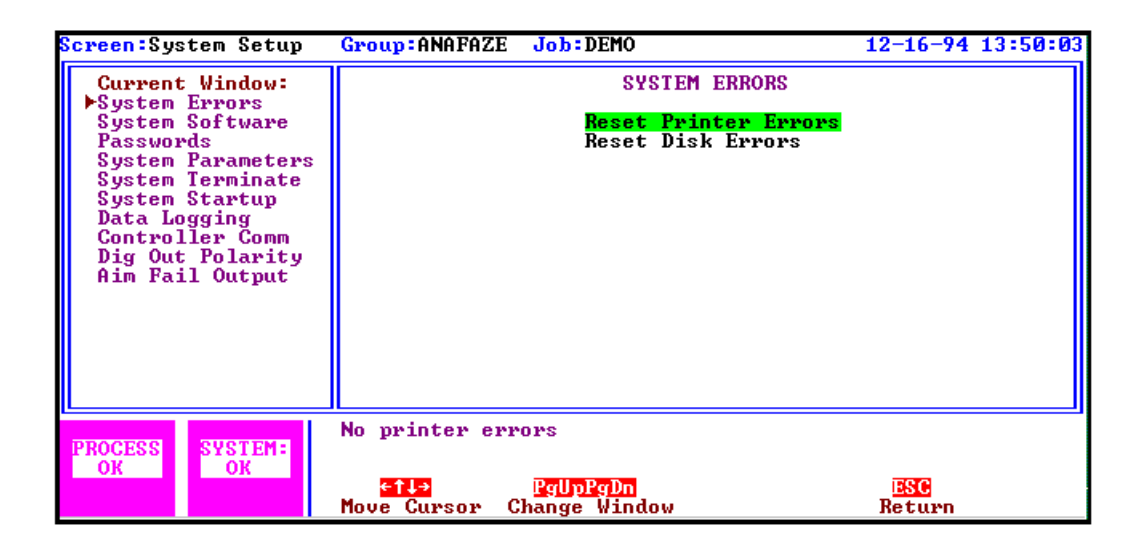

- This window describes any system error along with the date and time it occurred. It also allows you to reset these errors.
- If a printer error message is displayed, printer data logging is suspended until you reset this error from the window. Similarly, if a disk error message is displayed, disk data logging and status logging is suspended until you reset this error. Communications errors are also displayed on this screen but you cannot reset them.
- If there is a failed communication with a controller in the system, ANASOFT will repeatedly retry communicating with the controller. While there is failed communication, an error message is displayed. When communication is established, the error message is erased.

## System Software

| Screen:System Setup<br>Current Window:<br>System Errors<br>System Software<br>Passwords<br>System Parameters<br>System Terminate<br>System Startup<br>Data Logging<br>Controller Comm<br>Dig Out Polarity<br>Aim Fail Output | Group:ANAFAZE Job:DEMO<br>SYSTEM SOFT<br>ANASOFT<br>Version:4.50<br>Options:Trend Plottin<br>Extended Star<br>Controll<br>Ctlr Type Version Options<br>1 32MLS 2.60 | 12-16-94 13:57:05<br>WARE<br>g Data Logging<br>ers |
|----------------------------------------------------------------------------------------------------|----------------------------------------------------------------------------------------------------|----------------------------------------------------|
| PROCESS<br>OK OK                                                                                                    | <mark>efte Raupkadn</mark><br>Move Gursor Change Window                                                                                                    | Beturn_                                            |

#### Information about ANASOFT

Information about the controllers

- This window displays the version and options of the software in the system.
- The upper part of the window displays information about ANA-SOFT. The lower part displays information about the controllers in the system. The version number of the controllers in the system is displayed only if they are communicating with ANASOFT.

#### Passwords

| Screen:System Setup                                                                                                    | Group:ANAFAZE Job:DEMO                                                                                                    | 12-16-94 14                                                      | 1:04:18 |
|----------------------------------------------------------------------------------------------------|----------------------------------------------------------------------------------------------------|------------------------------------------------------------------|---------|
| Current Window:<br>System Errors<br>System Software<br>Passwords<br>System Parameters<br>System Terminate<br>System Startup<br>Data Logging<br>Controller Comm<br>Dig Out Polarity<br>Aim Fail Output | PASSWORDS<br>Editing: LOCKED<br>Status<br>Single Loop Setup: UNLOCKED<br>System Setup Windows<br>Passwords: AUTOLOCK<br>System Parameters: UNLOCKED<br>System Terminate.: UNLOCKED<br>System Startup: UNLOCKED<br>Data Logging: UNLOCKED<br>Ctlr Comm: UNLOCKED<br>Dig Out Polarity: UNLOCKED<br>Aim Fail Output: UNLOCKED | Password<br>********<br>********<br>********<br>********<br>**** |         |
| PROCESS<br>OK OK                                                                                                    | Window locked. Enter password to unlock:<br>(1)<br>(1)<br>(1)<br>(1)<br>(1)<br>(1)<br>(1)<br>(1)                                                                                                    | ESC<br>Return                                                    |         |

- This window allows you to edit passwords and lock the System Setup windows and some other ANASOFT screens.
- Each window or screen can be either password protected (LOCKED status) or accessible for all (UNLOCKED status).
- The passwords are all set to "PASSWORD" when ANASOFT is shipped. Change the password status and password before running a process.
- Loosing or misplacing the Password Window password will require an on-site service call by Watlow-Anafaze personnel.

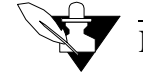

## NOTE

Passwords are not required for ANASOFT to function. However, we recommend that you protect critical screens.

#### System Parameters

| Screen:System Setup                                                                                                    | Group:ANAFAZE Job:DEMO                                                                                                    | 12-16-94 14:08:25             |  |
|----------------------------------------------------------------------------------------------------|----------------------------------------------------------------------------------------------------|-------------------------------|--|
| Current Window:<br>System Errors<br>System Software<br>Passwords<br>System Parameters<br>System Terminate<br>System Startup<br>Data Logging<br>Controller Comm<br>Dig Out Polarity<br>Aim Fail Output | SYSTEM PARAMETERS<br>Editing: UNLOCKED<br>Video Control<br>High Intensity:<br>Video Access:<br>Alarm Display Screen<br>Auto Switch:<br>Audible Alarm: | TRUE<br>Direct<br>ON<br>OFF   |  |
| PROCESS<br>OK<br>OK                                                                                                    | Enter screen high intensity:<br>(T = High Intens., F = Low Intens.)<br>Elle Baupgon<br>Move Cursor Change Window                                      | 1 <mark>2506</mark><br>Return |  |

• This window allows you to edit various system parameters as described below.

#### Video control

- High Intensity. Set to either True or False. For most systems containing a CGA monitor or better (as Watlow-Anafaze recommends), set to True. For some LCD or monochrome displays the cursor display and prompt display may not appear correctly. In this case, set to False.
- Video Access. Set to either Direct access or BIOS access. Direct access allows fast screen displays but produces "snow" on some CGA video systems. BIOS access prevents "snow" but is slower.

#### Alarm display screen

- Auto Switch. Set to On or Off. When on, the screen automatically switches to the View Alarms screen whenever a new alarm condition occurs. This calls maximum attention to a new alarm, and Watlow-Anafaze recommends automatic switching for normal operation. When setting up a new process or for a short time, when the process is first started, you may set automatic switching to Off. The large alarm block will still indicate by flashing each new alarm, but the system will not automatically switch to the alarm screen.
- Audible Alarm. Set to On or Off. When on, the computer emits an audible warning for each new alarm.

### Save to EPROM (SYSTEM 32 only)

To save all operating parameters to the EPROM memory of the controllers, move the cursor to the Save Parameters and press Enter. When the controllers are powered up, they will operate with the operating parameters saved in the EPROM memory.

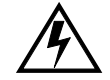

## WARNING

The operating parameters saved in the EPROM memory should be safe operating values. When powered up, the controllers operate at these parameters until the ANASOFT program is started and download operating parameters. Watlow-Anafaze recommends saving to EPROM a job with all outputs set to manual and outputs at zero percent as a safe power up condition.

#### Controller parameters

- **Pulse Sample Time:** This is the time base of the Pulse input (PLS). It is adjustable from 1 to 20 seconds.
- **R/S Time Base:** This is the time base for the Ramp Soak profiles and is only available in the RS and CP versions. The range may be in 999 hour:59 minute or 999 minute:59 second. It applies to all the r/s profiles and all loops in r/s.

## System Terminate

| <mark>Screen:</mark> System Setup                                                                                                    | Group:ANAFAZ                     | E Job:DEMO                                                  | 12-16-94 14:17:10 |
|----------------------------------------------------------------------------------------------------|----------------------------------|-------------------------------------------------------------|-------------------|
| Current Window:<br>System Errors<br>System Software<br>Passwords<br>System Parameters<br>System Terminate<br>System Startup<br>Data Logging<br>Controller Comm<br>Dig Out Polarity<br>Aim Fail Output |                                  | PROGRAM TERMINATE<br>Editing: UNLOCKED<br>Terminate Program |                   |
| PROCESS<br>OK OK                                                                                                    |                                  | Press ENTER to<br>terminate program                         |                   |
|                                                                                                    | <mark>←1↓→</mark><br>Move Cursor | <mark>PgUpPgDn</mark><br>Change Window                      | ESC<br>Return     |

- This window allows you to terminate ANASOFT.
- Press **Enter** when the cursor is on the "Terminate Program" message. The program prompts as follows:

#### Terminate Program (Y/N)?

If you have edited the current job without saving to disk, the following message appears:

NOTE: The current job has been changed. To save changes to job file, use the Save Job function of the Job Setup screen before terminating the program.

If you entered *Y*, you will be asked whether to turn all outputs Off before terminating.

Set Control Outputs Off (Y/N)?

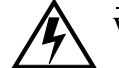

#### WARNING

Turning control outputs off will shut down the entire process.

• The program terminates and returns to the operating system.

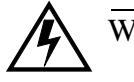

## WARNING

Do not terminate the program with SYSTEM 32 control outputs On, unless safe operation is absolutely certain without the computer.

• If you terminate the program only for a short time, to change a disk or to fix a computer problem, and safety devices are in the process, you can leave the controllers On.

System Start Up

| Screen:System Setup                                                                                                    | Group:ANAFAZE Job:DEMO                                                                                                    | 12-16-94 14:23:20                                                                                                    |
|----------------------------------------------------------------------------------------------------|----------------------------------------------------------------------------------------------------|----------------------------------------------------------------------------------------------------|
| Current Window:<br>System Errors<br>System Software<br>Passwords<br>System Parameters<br>System Terminate<br>System Startup<br>Data Logging<br>Controller Comm<br>Dig Out Polarity<br>Aim Fail Output | PROGRAM<br>Editir<br>Normal Startup<br>Action<br>Power Failure Re<br>Time Limit<br>Under Limit<br>Under Limit<br>Over Limit<br>Over Limit | STARTUP MENU<br>og: UNLOCKED<br>:Operator Select<br>covery<br>:00:01 (HH:MM)<br>; Action:Upload<br>; Job:Last Job<br>Action.Upload<br>Job:Last Job |
| PROCESS<br>OK<br>OK                                                                                                    | Enter action for normal st<br>(U = Upload, D = Download,<br>Change Window<br>Change Window                                                | artup: <mark> </mark><br>0 = Operator select)<br>P <b>ESC</b><br>V Return                                                                          |

This window allows you to set the two start up conditions:

- Normal start-up
- Power failure recovery:

under time limit over time limit

For each of these conditions, you can select one of three start up actions:

- 1. **Operator Select.** The program displays the job directory and prompts you for the job to run.
- 2. **Download Profile.** The program automatically downloads the specified profile.
- 3. **Upload Profile.** The program automatically uploads the specified profile.

When you choose Download Profile or Upload Profile, you will be asked for a job's name. This can be either a specific job or the last job running when ANASOFT was terminated.

#### Normal start up action

This is the start up action when the program starts up normally.

#### Power failure recovery

When the program starts up following a power failure, it determines the time between the power failure and the start up. If the time is less than the power failure recovery time limit, the program takes the under limit start up action. If the time is greater than the power failure recovery time limit, the program takes the over limit start up action. The time limit is entered in hours and minutes.

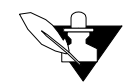

## NOTE

In order for the power failure recovery sequence to operate, ANASOFT must be started automatically when the computer is powered up. This is done using an AUTOEXEC.BAT file which contains commands which the computer executes at power up. See DOS operating manual for description of AUTOEXEC.BAT files. The file should contain as its last commands:

1) a command to enter the disk directory containing ANASOFT.

2) a command to stated executing the ANASOFT program.

When recording data to floppy disk, use only the B drive.

### Data Logging

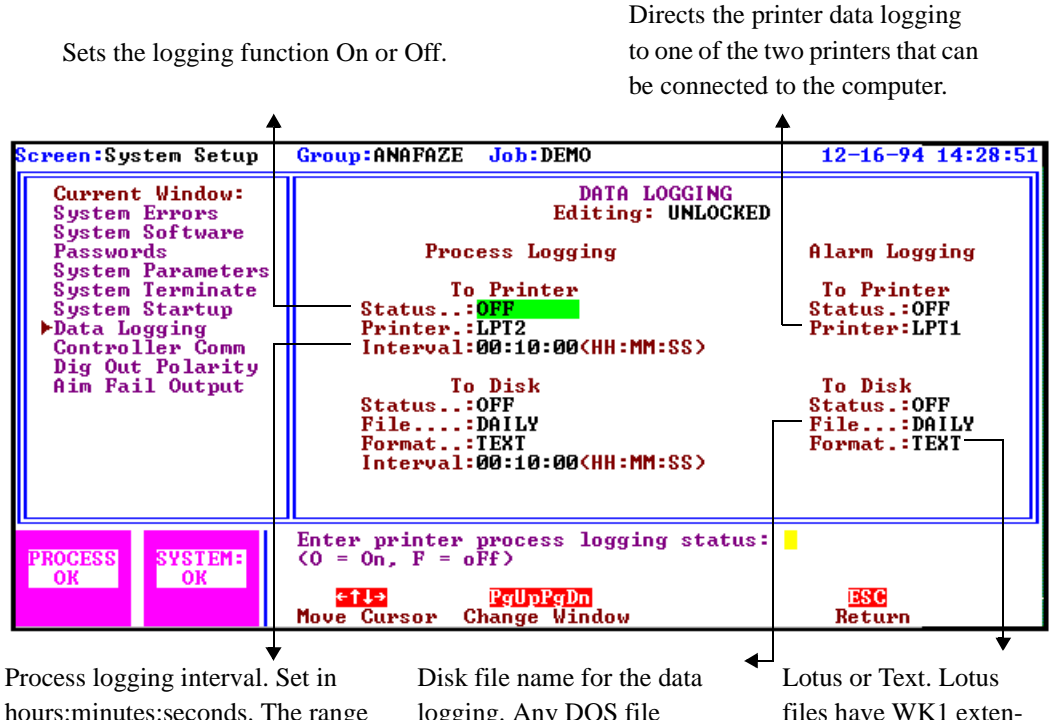

Process logging interval. Set in hours:minutes:seconds. The range for disk logging is 00:00:05 to 99:59:59, and for printer logging-- Disk file name for the data logging. Any DOS file name up to 8 characters. The name must not include an extension since ANA-SOFT adds an extension depending on the file's Lotus or Text. Lotus files have WK1 extension and they can be read directly in Lotus 123. Text files have TXT extension and they can be printed or read directly into a standard

- This window controls the data logging features of ANASOFT.
- Two types of logging are available:
- 1. Periodic process variable logging periodically records the process variable for all the loops in the system.
- 2. Alarm logging records alarm conditions as they occur in the process. Alarms are recorded on alarm occurrence, alarm acknowledge, and alarm clearing.

### Controller Comm.

| <mark>Screen:</mark> System Setup                                                                                                    | Group:ANAFAZE Job:DEFAULT                                                                                           | 12-20-94               | 8:08:00 |
|----------------------------------------------------------------------------------------------------|----------------------------------------------------------------------------------------------------|------------------------|---------|
| Current Window:<br>System Errors<br>System Software<br>Passwords<br>System Parameters<br>System Startup<br>Data Logging<br>•Controller Comm<br>Dig Out Polarity<br>Aim Fail Output | CONTROLLER COMM<br>Editing: UNLOCKED<br>Ctlr Comm<br>1. ENABLED                                                     |                        |         |
| PROCESS<br>OK<br>OK                                                                                                    | Enter controller 1 communications sta<br>(E = Enabled, D = Disabled)<br>(1)<br>Paupaon<br>Move Cursor Change Window | atus:<br>ESC<br>Return |         |

- This window allows you to disable or enable the communication to a controller.
- Disable the communication if you don't want to send changes to the controller.
- When changing the status to Enabled, you are asked whether to download or upload parameters.

## **Digital Output Polarity**

| Screen:System Setup                                                                                                    | Group:ANAFAZE                                                              | Job:DEFAULT                                                                                               | 12-20-94                                     | 8:15:06 |
|----------------------------------------------------------------------------------------------------|----------------------------------------------------------------------------|----------------------------------------------------------------------------------------------------|----------------------------------------------|---------|
| Current Window:<br>System Errors<br>System Software<br>Passwords<br>System Parameters<br>System Terminate<br>System Startup<br>Data Logging<br>Controller Comm<br>Dig Out Polarity<br>Aim Fail Output | D                                                                          | IGITAL OUTPUT POLARIT<br>Editing: UNLOCK<br>Ctlr State<br>1. CLOSED                                       | Z WHEN ON<br>ED                              |         |
| PROCESS<br>OK<br>OK                                                                                                    | Enter controll<br>when digital o<br>(0 = Normally<br>file<br>Move Cursor C | er 1 digital output j<br>utput is ON:<br>Open (HIGH), C = Norma<br><mark>PgUpPgDn</mark><br>Change Window | polarity<br>ally Closed (LO<br>ESC<br>Return | W>>     |

- This window allows you to set the polarity of the digital outputs used for alarms.
- Two options are available when digital output is On:
- 1. O -- normally open (high)
- 2. C -- normally closed (low)

Aim Fail Output (MLS only)

| Screen:System Setup                                                                                                    | Group:ANAFAZE Job:DEFAULT                                                                                                    | 12-20-94                    | 8:21:58 |
|----------------------------------------------------------------------------------------------------|----------------------------------------------------------------------------------------------------|-----------------------------|---------|
| Current Window:<br>System Errors<br>System Software<br>Passwords<br>System Parameters<br>System Terminate<br>System Startup<br>Data Logging<br>Controller Comm<br>Dig Out Polarity<br>Aim Fail Output | AIM COMMUNICATIONS FAILURE<br>Editing: UNLOCKED<br>Ctlr Output<br>1. None                                                                        | OUTPUT                      |         |
| PROCESS<br>OK<br>OK                                                                                                    | Aim Communications Failure Output Pin f<br>controller 1:<br>Enter Digital output 1 to 34 or 'N' for<br>fly PgUpPgDn<br>Move Cursor Change Window | or<br>None<br>ESC<br>Return |         |

- This window allows you to select the digital output that will be activated if communications fail between the MLS-Analog Input Module (AIM) and the MLS-processor Module (PM).
- You can enter output number between 1 and 34 or N for None.
- For more information on this feature, see the *MLS User's Guide*.

System Setup

# Job Setup

The Job Setup screen enables you to

- 1. Load a Job from the disk and download the parameters to the controllers.
- 2. Save the currently running job on the disk.
- 3. Delete a job from the disk.

The Job Setup screen displays a directory of up to 112 job names for each group configured in the ANAINSTL as a different type number.

## Getting Here

Press F4 from the Overview screen.

| Screen:Job      | Select        | Group:ANAFAZ      | E Job       | : DEFAULT     | 12-20-94 | 8:40:18                   |
|-----------------|---------------|-------------------|-------------|---------------|----------|---------------------------|
| DEMO<br>DEFAULT |               |                   | JOB DI      | RECTORY       |          |                           |
| PROCESS<br>OK   | SYSTEM:<br>OK | F1<br>Load<br>Job | Save<br>Job | Delete<br>Job | i<br>Re  | <mark>ESC</mark><br>eturn |

**Function Keys** 

| Key | Function                                                                                                    |
|-----|----------------------------------------------------------------------------------------------------|
| TAB | Change to other groups in the system.                                                                                                    |
| F1  | Load a job from the disk, and download parameters to the con-<br>trollers. If you edited the current job after loading, you will be<br>asked to save before loading. |
| F2  | Save job on disk. If the job name already exists, you will be asked whether to overwrite the existing file.                                                          |
| F3  | Delete job from disk.                                                                                                    |
| ESC | Return to Overview screen.                                                                                                    |

Job Setup

## View Alarms

The View Alarms screen offers an overview on the alarm and warning conditions by providing detailed information on when they occurred, acknowledged, or cleared. This screen also enables you to acknowledge the alarms and warnings.

Getting Here

Press F5 from the Overview screen.

| Screen:Alarms                                    | Grou                                              | p:ANA]                               | FAZE <mark>Job</mark>                             | :DEFAULT                                 |                             | 12-20-94                                                             | 9:25:32          |
|--------------------------------------------------|---------------------------------------------------|--------------------------------------|---------------------------------------------------|------------------------------------------|-----------------------------|----------------------------------------------------------------------|------------------|
| anatest<br>turn off?<br>AutoOutput 1: 0.0<br>225 | Date<br>12-20<br>12-20<br>12-20<br>12-20<br>12-20 | Time<br>9:18<br>9:19<br>9:21<br>9:22 | Group<br>ANAFAZE<br>ANAFAZE<br>ANAFAZE<br>ANAFAZE | ANAFAZE<br>ANAFAZE<br>anatest<br>anatest | ame<br>CTL 1: 2<br>CTL 1: 2 | Alarm Message<br>Alarm!<br>Alarms Acked<br>turn off!<br>Alarms Acked | Туре<br>НР<br>НР |
| 223<br>PU 94<br>SP 85<br>Units ⁰F                |                                                   |                                      |                                                   |                                          |                             |                                                                      |                  |
| -55                                              |                                                   |                                      |                                                   |                                          |                             |                                                                      |                  |
| PROCESS<br>ALARM OK                              |                                                   |                                      |                                                   | F1<br>Cle<br>Lo:                         | ar<br>g                     |                                                                      |                  |
|                                                  |                                                   |                                      | 🚹 Ch                                              | ange Loop                                | <mark>Esc</mark> Re         | turn                                                                 |                  |
| ▼                                                |                                                   |                                      |                                                   |                                          |                             |                                                                      |                  |
| Four possible message                            | s:                                                |                                      |                                                   |                                          | Six possił                  | ole types:                                                           | <b>↓</b>         |
| "Alarm Message" al                               | arm has o                                         | occurre                              | ed. You see                                       | e                                        | HPhigh                      | process                                                              |                  |
| the message defined or                           | n the Loo                                         | p Setu                               | p screen.                                         |                                          | LPlow                       | process                                                              |                  |
| Alarms Ackedalarms acknowledged from HDhig       |                                                   |                                      | HDhigh                                            | deviation alarm                          |                             |                                                                      |                  |

ANASOFT.

Alarms Remote Acked--alarms acknowledged from the controllers.

LP--low process HD--high deviation alarm LD--low deviation alarm HW--high deviation warning

LW--low deviation warning

## Function Keys

| Key | Function                                            |
|-----|-----------------------------------------------------|
| F1  | Clear log. Press after all alarms are acknowledged. |
| ESC | Return to Overview screen.                          |

#### Alarm Screen Auto Switch

If you set the Auto Switch On in the System Parameters menu, the Alarm screen appears automatically for each new alarm. You will be asked to acknowledge each alarm. After doing that you can press Esc to return to the last screen displayed before the alarm condition occurred.

Acknowledging the alarms from View Alarms screen also acknowledges the alarms at the controller. Acknowledging the alarms at the controllers will acknowledge the alarms on the View Alarms screen.

#### Audible Alarm

If you set the Audible Alarm On in the System Parameters menu, the computer emits an audible warning for each new alarm. Press Enter to silence this alarm.

## **Trend Plot**

The Trend Plot screen offers graphic trending for both real time and past history of up to 48 hours. Three parameters can be plotted: process variable, output value, and setpoint. You can use any combination of these values. You can also combine loops, and plot up to three different loops at the same time.

The screen is a combination of past and real time trend plotting. The past is on the left 5/6 of the screen and the real time is on the right 1/6.

If an EGA video card is installed in the computer, the screen will be colored for easier identification. If a CGA video card is installed, the plot will be displayed in black and white only.

#### Getting Here

Press F7 from the Overview screen or the Loop Setup screen.

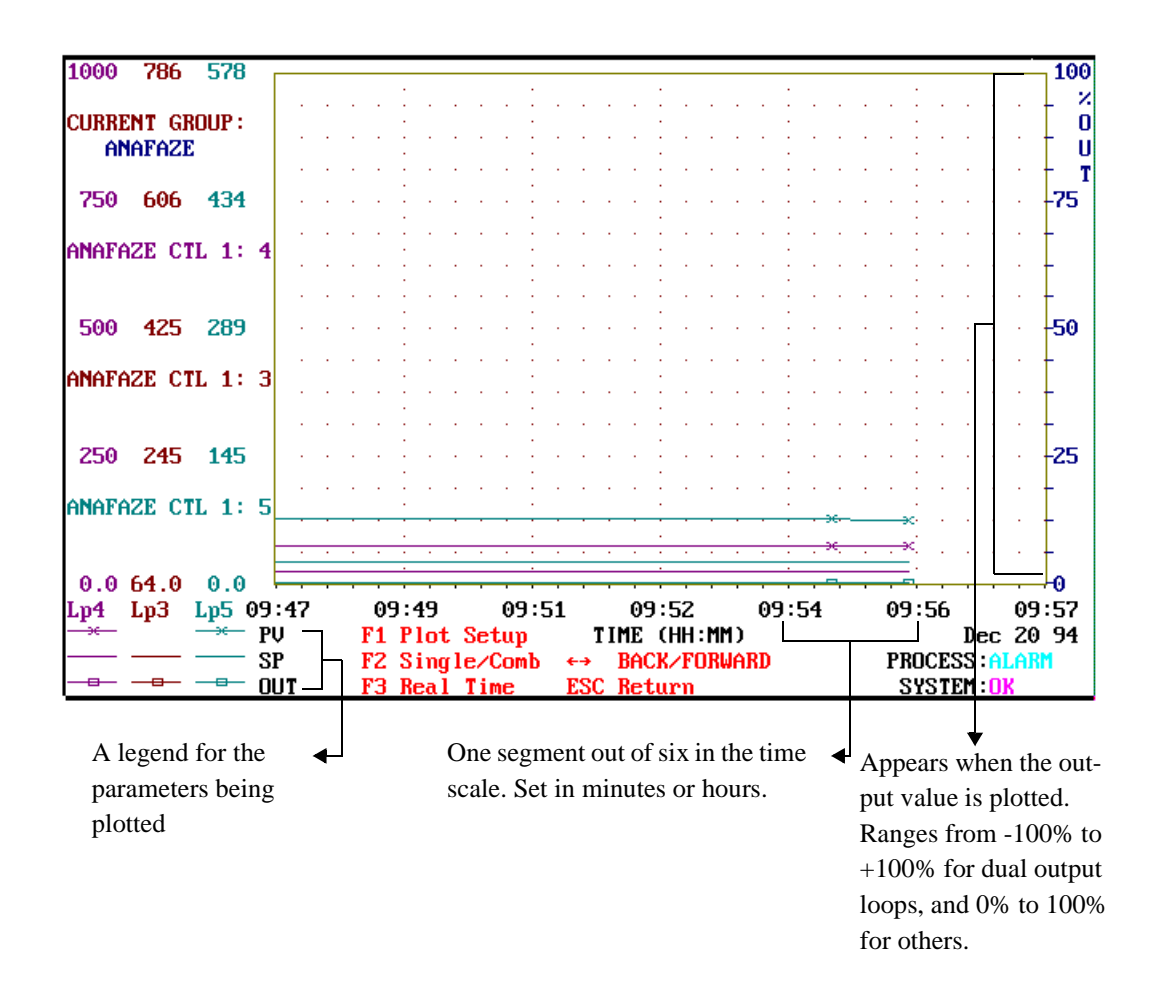

## Function Keys

| Key | Function                                                                                                    |
|-----|----------------------------------------------------------------------------------------------------|
| F1  | Plot setup. Enter the Plot Setup screen.                                                                     |
| F2  | Single loop. Display the trend plot for the loop being edited when you entered the Trend Plot screen.        |
| F3  | Combine loops. Display the trend plot for the first group of combined loops defined on the Plot Setup screen |
| ESC | Return to the screen the trend plot was entered from.                                                        |

## Trend Plot Setup Screen

The Plot Setup screen allows editing scales and parameters and combining loops.

Getting Here

Press F1 from the Trend Plot screen. The screen is shown on the next page.

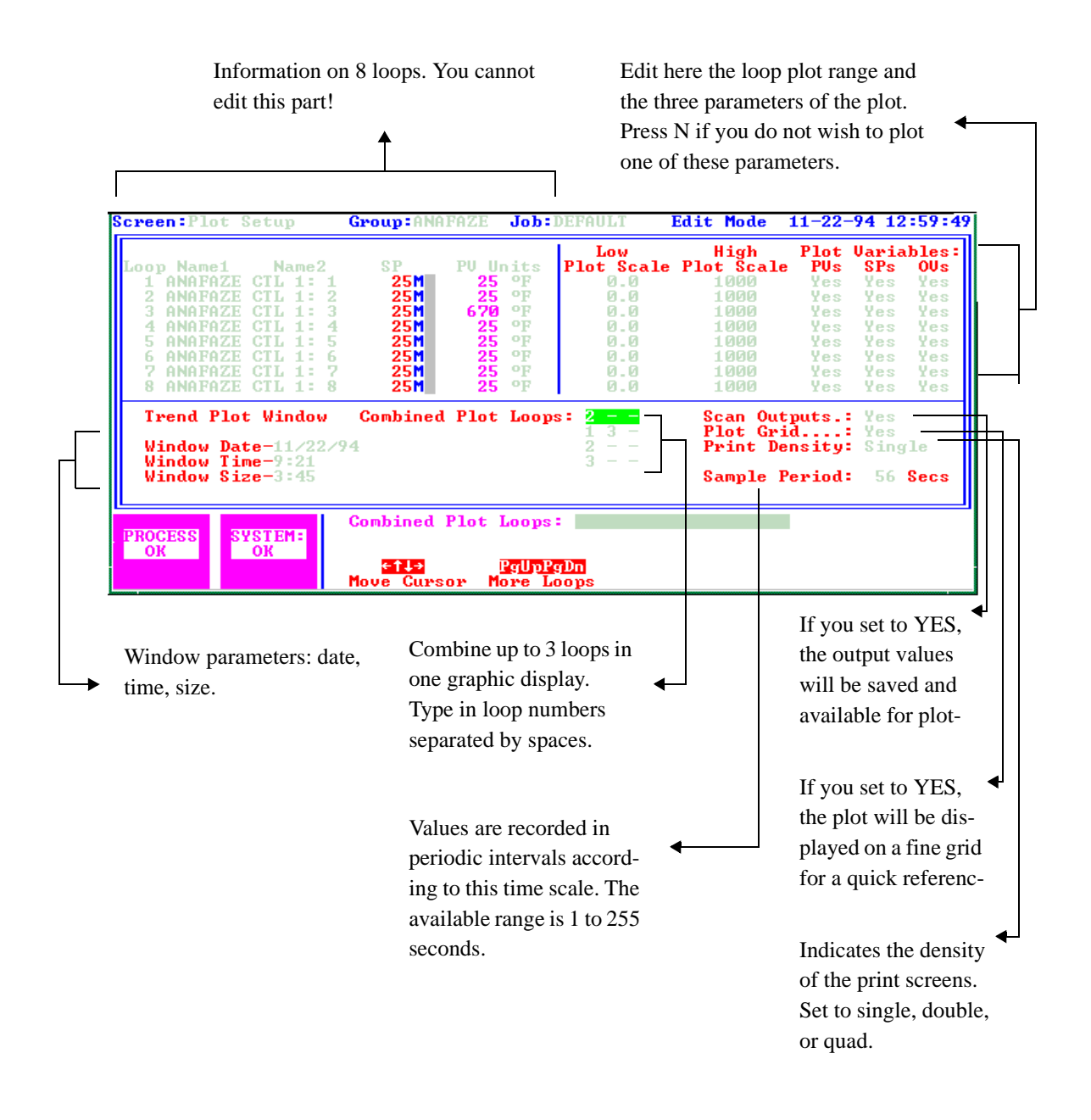

## Print Trend Plot Screen

- To print the Trend Plot screen, you need an IBM graphic compatible printer.
- **Press** the Print Screen key. The program will ask for a title for the print out.
- **Type** the title and press Enter. This title will be displayed at the lower center of the screen and will be printed with the plot screen. The printing of the screen at the moment of pressing Enter will be transferred to a buffer and the screen will be printed as a background task. The Trend Plot screen will be updating and other screens may be accessed.
- **Be sure** your printer is powered and On Line; otherwise, a printer error will appear on the Systems Error window.

# Appendix A: PID Tuning and Control

Introduction

This chapter explains PID control and supplies some starting PID values and tuning instructions, so that you can use control parameters appropriate for your system. If you would like more information on PID control, consult the Watlow-Anafaze Practical Guide to PID.

The control mode dictates how the controller responds to an input signal. The control mode is different from the type of control output signal (like analog or pulsed DC voltage). There are several control modes available: On/Off, Proportional (P), Proportional and Integral (PI), Proportional with Derivative, and Proportional with Integral and Derivative (PID). P, PI, or PID control are necessary when process variable (PV) cycling is unacceptable or if the process or setpoint (SP) is variable.

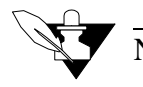

#### NOTE

For any of these control modes to function, the loop must be in automatic mode.

**Control Modes** 

The next sections explain the different modes you can use to control a loop.

#### **On/Off Control**

On/Off control is the simplest way to control a process; a controller using On/Off control turns an output on or off when the process variable reaches a certain limit above or below the desired setpoint. You can adjust this limit, since Watlow-Anafaze controllers use an adjustable spread. For example, if your setpoint is 1000°F, and your limit (spread) is 20°F, the output switches On when the process variable goes below 980°F and Off when the process goes above 1000°F. (The next diagram shows a process under On/Off control.)

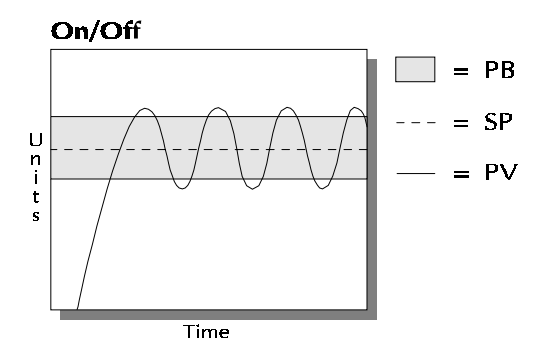

#### **Proportional Control**

A process using On/Off control frequently cycles around the setpoint. When process variable cycling is unacceptable or the process or setpoint are variable, use proportional control. Proportional control, or Gain, eliminates cycling by increasing or decreasing the output proportional to the process variable's distance from the setpoint.

The limits of proportional control are defined by the Proportional Band (PB); outside this band of control, the output is either 100% or 0%. For example--using the same values from the example above and a PB of  $20^{\circ}$ --the output is:

- 50% when the process variable is 990°F
- 75% when the process variable is 985°F
- 100% when the process variable is 980°F or below.

However, a process which uses only Proportional control may settle at a point above or below the setpoint; it may never reach the setpoint at all. This behavior is known as "offset" or "droop". (This diagram shows a process under proportional control only.)

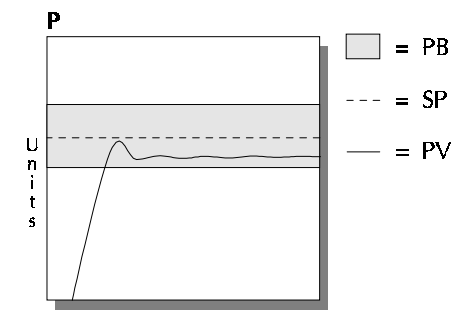

## Proportional and Integral Control

For Proportional and Integral control, use the Integral term, or Reset, with Proportional control. The Integral term corrects for offset by repeating the Proportional band's error correction until there is no error. For example, if a process tends to settle about 5°F below the setpoint, use Integral control to bring it to the desired setting. (The next diagram shows a process under proportional and integral control.)

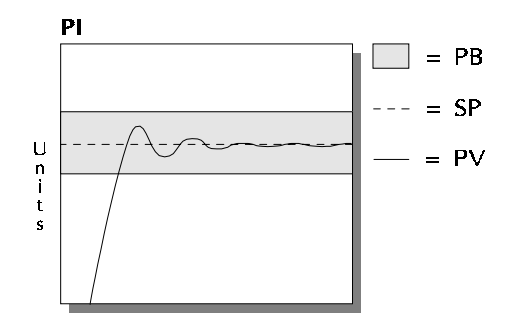

### Proportional, Integral and Derivative Control

For an improved level of control, use Derivative control with Proportional or Proportional and Integral control. Derivative control corrects for overshoot by anticipating the behavior of the process variable and adjusting the output appropriately. For example, if the process variable is rapidly approaching the setpoint, Derivative control reduces the output, anticipating that the process variable will reach setpoint. Use it to eliminate the process variable overshoot common to PI control. (This figure shows a process under full PID control).

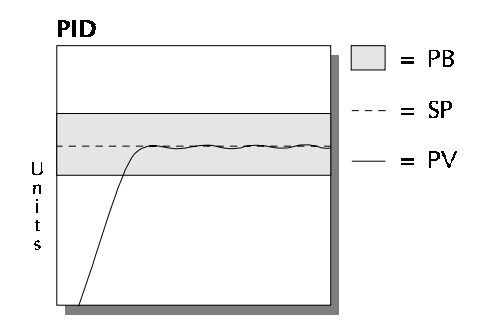

#### **Control Outputs**

The CLS provides a 5 Vdc digital output signal for PID control outputs. These outputs normally control the process using relays. Watlow-Anafaze can also provide a Serial Digital to Analog converter (SDAC) for 0-5 Vdc, 0-10 Vdc, or 4-20 mA analog output signals.

#### Digital Output Control Forms

The next section explains different modes for control outputs.

#### On/Off

On/Off output is very simple: it turns the output on or off according to the control signal of the On/Off control.

#### *Time Proportioning (TP)*

Time Proportioning attempts to digitally simulate an analog output percentage by turning the output on or off for each time step so that the cumulative average of the output is the desired setting. You must enter a cycle time for TP outputs. The cycle time is the time over which the output is proportioned, and it can be any value from 1 to 255 seconds. For example, if the output is 30% and the Cycle Time is 10 seconds, then the output will be on for 3 seconds and off for seven seconds. The figure below shows typical TP and DZC graphs.

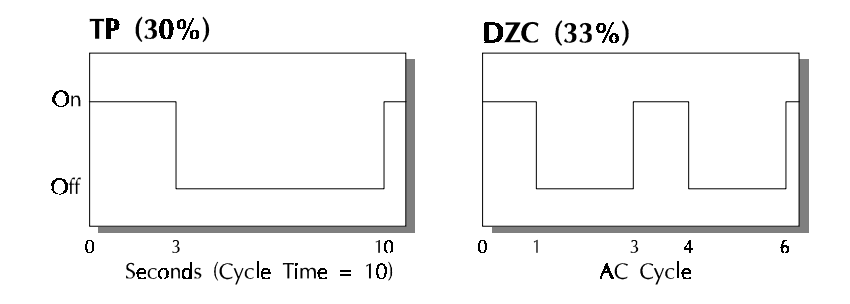

#### Distributed Zero Crossing (DZC)

DZC output is essentially a Time Proportioning output. However, for each AC line cycle the controller decides whether the power should be On or Off. There is no Cycle Time since the decision is made for each line cycle. Since the time period for 60 Hz power is 16.6 ms, the switching interval is very short and the power is applied uniformly. Switching is done only at the zero crossing of the AC line, which helps reduce electrical "noise".

DZC output is primarily used for very fast acting electrical heating loads using Solid State Relays (SSRs). For instance, the open air heater coil is an example of a fast acting load. Do not use DZC output for electromechanical relays.

The combination of DZC output and a solid state relay can inexpensively approach the effect of analog phase angle fired control.

#### Analog Outputs

The Serial DAC is an optional analog output module for the CLS. It lets the controller output precision analog voltages or currents--typically for precision open-loop control, motor or belt speed control, or phase angle fired control. To use it, set the output type for the appropriate loop to SDAC.

## Output Digital Filter

The output filter digitally filters the PID control output signal. It has a range of 0-255 levels, which gives a time constant of 0-127.5 seconds. Use the output filter if you need to filter out erratic output swings due to extremely sensitive input signals, like a turbine flow signal or an open air thermocouple in a dry air gas oven.

The output filter can also enhance PID control. Some processes are very sensitive and require a high PB, so normal control methods are ineffective. You can use a smaller PB- and get better control- if you use the digital filter to reduce the high and low process output swings.

You can also use the filter to reduce output noise when a large derivative is necessary, or to make badly tuned PID loops and poorly designed processes behave properly.

#### Reverse and Direct Action

Reverse action is an output control action in which an increase in the process variable causes a decrease in the output. Direct action is an output control action in which an increase in the process variable causes an increase in the output. Heating applications normally use reverse action and cooling applications usually use direct action.
# Setting Up and Tuning PID Loops

After you have installed your control system, tune each control loop and then set the loop to automatic control. (When you tune a loop, you choose PID parameters that will best control the process.) If you don't mind minor process fluctuations, you can tune the loop in automatic control mode. This section gives PID values for a variety of heating and cooling applications.

If you don't know the PID values that are best for your process, try the CLS' Autotune feature. The autotune feature is accessible from the controller's Man/Auto key. (For more information about Autotune, see Chapter 3: Using the CLS.)

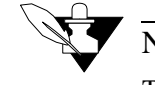

# NOTE

Tuning is a slow process. After you have adjusted a loop, allow about 20 minutes for the change to take effect.

# Proportional Band (PB) Settings

|                         | degrees | F.                      |     |                            |  |
|-------------------------|---------|-------------------------|-----|----------------------------|--|
| Temperature<br>Setpoint | PB      | Temperature<br>Setpoint | РВ  | Temperature<br>Setpoint PB |  |
| -100 to 99              | 20      | 1100 to 1199            | 75  | 2200 to 2299 135           |  |
| 100 to 199              | 20      | 1200 to 1299            | 80  | 2300 to 2399 140           |  |
| 200 to 299              | 30      | 1300 to 1399            | 85  | 2400 to 2499 145           |  |
| 300 to 399              | 35      | 1400 to 1499            | 90  | 2500 to 2599 150           |  |
| 400 to 499              | 40      | 1500 to 1599            | 95  | 2600 to 2699 155           |  |
| 500 to 599              | 45      | 1600 to 1699            | 100 | 2700 to 2799 160           |  |
| 600 to 699              | 50      | 1700 to 1799            | 105 | 2800 to 2899 165           |  |
| 700 to 799              | 55      | 1800 to 1899            | 110 | 2900 to 2999 170           |  |
| 800 to 899              | 60      | 1900 to 1999            | 120 | 3000 to 3099 175           |  |
| 900 to 999              | 65      | 2000 to 2099            | 125 | 3100 to 3199 180           |  |
| 1000 to 1099            | 70      | 2100 to 2199            | 130 | 3200 to 3299 185           |  |

The table below shows PB settings for various temperatures in degrees F.

As a general rule, set the PB to 10% of the setpoint below  $1000^{\circ}$  and 5% of the setpoint above  $1000^{\circ}$ . This setting is useful as a starting value.

# Integral Term (TI) Settings

| TI<br>(secs./repeat) | Reset<br>(repeats/min) | TI<br>(secs./repeat0 | Reset<br>(repeats/min) |
|----------------------|------------------------|----------------------|------------------------|
| 30                   | 2.0                    | 210                  | 0.28                   |
| 45                   | 1.3                    | 240                  | .25                    |
| 60                   | 1.0                    | 270                  | .22                    |
| 90                   | .66                    | 300                  | .20                    |
| 120                  | .50                    | 400                  | .15                    |
| 150                  | .40                    | 500                  | .12                    |
| 180                  | .33                    | 600                  | .10                    |

This table shows TI settings vs. Reset settings.

As a general rule, use 60, 120, 180, or 240 as a starting value for the TI.

# Derivative Term (TD) Settings

This table shows Derivative term (TD) versus Rate Minutes (RM); Rate=TD/60.

| TD<br>(secs./repeat) | Rate<br>(repeats/min) | TD<br>(secs./repeat) | Rate<br>(repeats/min) |
|----------------------|-----------------------|----------------------|-----------------------|
| 5                    | .08                   | 35                   | .58                   |
| 10                   | .16                   | 40                   | .66                   |
| 15                   | .25                   | 45                   | .75                   |
| 20                   | .33                   | 50                   | .83                   |
| 25                   | .41                   | 55                   | .91                   |
| 30                   | .50                   | 60                   | 1.0                   |

As a general rule, set the TD to 15% of TI as a starting value.

# General PID Constants by Application

This section gives PID values for many applications. They are useful as control values or as starting points for PID tuning.

# Proportional Band Only (P)

PB: Set the PB to 7% of the setpoint (SP) (Example: Setpoint = 450, so Proportional Band = 31).

## Proportional with Integral (PI)

PB: Set the PB to 10% of SP (Example: Setpoint = 450, so PB = 45).

Set TI to 60. Set TD to Off. Set the Output Filter to 2.

# PI with Derivative (PID)

PB: Set the PB to 10% of the SP (Example: Setpoint = 450, so PB = 45).

Set the TI to 60. Set the TD to 15% of the TI (Example: TI = 60, so TD = 9). Set the Output Filter to 2.

The next table shows general PID constants by application.

| Application                                                 | PB              | TI         | TD       | Filter | Output<br>Type | Cycle<br>Time | Action  |
|-------------------------------------------------------------|-----------------|------------|----------|--------|----------------|---------------|---------|
| Electrical heat w/ SSR                                      | 50°             | 60         | 15       | 4      | TP             | 3             | Reverse |
| Electrical heat w/ EM relays                                | 50°             | 60         | 15       | 6      | TP             | 20            | Reverse |
| Cool w/ solenoid valve                                      | 70 <sup>°</sup> | 500        | 90       | 4      | TP             | 10            | Direct  |
| Cool w/ fans                                                | 10 <sup>o</sup> | off        | 10       | 4      | TP             | 10            | Direct  |
| Electric heat w/ open<br>heat coils                         | 30°             | 20         | off      | 4      | DZC            | -             | Reverse |
| Gas heat w/ motorized<br>valves<br>SP>1200                  | 60°<br>100°     | 120<br>240 | 25<br>40 | 8      | DAC or<br>SDAC | -             | Reverse |
| Electric heat w/ phase<br>angle controlled SCR              | 60°             | 60         | 15       | 4      | DAC or<br>SDAC | -             | Reverse |
| Extuders w/ cooling<br>gas heat w/ SSR (set<br>spread to 8) | 50°             | 300        | 120      | 4      | TP             | 3             | Reverse |

Appendix A: PID

# **Appendix B: Input Scaling**

All inputs use the automatic scaling function of the Mx+B calculation. The end points of that calculation are set by HiPV, LoPV, HiRDG, and LoRDG. The default values are set by the input Type selection. Do not adjust these values until you completely understand what those adjustments will do.

The T/C and RTD ranges are set in the firmware, and you don't need to adjust those ranges for a proper operating hardware or software. The default values provide correct operating parameters as to stated accuracy, PID control and Alarm settings.

For Linear inputs the scaling of the input is required to obtain correct engineering units of the input. This must be done before setting SP, PB, and Alarm settings.

# Linear Input Scaling

A linear input of 60 mv or less is scaled according to the engineering unit and mv range of the input signal. Watlow-Anafaze controllers have a -10 to 60 mvdc analog input range. All linear inputs must be scaled to that range by scaling resistors on the input.

The HiPV and LoPV is the range of the engineering unit, while the HiRDG is the % of the Hi end signal level mv with reference to 60 mv and the LoRDG is the % of the Lo end signal level with reference to 60 mv. The % is expressed as 1000 equals 100.0. Thus 83.3% would be set as 833 on the RDG scaling.

# Example 1:

The input signal is 4-20 madc representing a range of 0-250 PSI. The scaling resistor is 3 ohms, thus full scale reading of the 20 madc signal would be 60 mv. The Lo end signal of 4 ma would give a reading of 12 mv.

60 mv input of 60 mv range = 100%

12 mv input of 60 mv range = 20%

HiPV = 250

HiRDG = 1000(100.0)

LoPV = 0

LoRDG = 200(20.0)

# *Example 2:*

The input signal is 0-50 mvdc representing a range of 2-14 Ph. There is no scaling resistor as the maximum input is less then 60 mv.

50 mv input of 60 mv range = 83.3% 0 mv input of 60 mv range = 0.0% HiPV = 14 HiRDG = 833 LoPV = 2

LoRDG = 0

# Appendix C: ANASOFT-RS

This appendix explains the Ramp/Soak (r/s) feature of ANASOFT. Use the ANASOFT User's Guide as the reference to the standard functions of ANASOFT. For a complete description of the ramp and soak profile and cycle operation, see Watlow-Anafaze Controller Hardware Installation and Operating Manual.

What is Ramp/Soak?

The r/s feature turns your controller into a powerful and flexible batch controller. You can program your controller to change a process' setpoint in a preset pattern over time. This pattern, or **temperature profile**, consists of several **segments**. During a segment, the temperature goes from the previous segment's setpoint to the current segment's setpoint.

- If the current segment's setpoint is larger or smaller than the previous segment's setpoint, it's a **ramp** segment.
- If the current segment's setpoint is the same as the previous segment's setpoint, it's a **soak** segment.

Each segment can have up to two **triggers** which are digital inputs assigned to the segment. At least one of these triggers must be true before the segment can start. While the input isn't true, the profile waits (**Trigger wait** state). You can use the same trigger for more than one loop or one profile.

Each segment can also have up to four **events** which are digital outputs. The events occur at the end of the segment.

## **ANASOFT-RS** Features

- Control r/s cycles: start, run, hold, or terminate.
- View the status of running cycles.
- Edit profile's parameters.
- Assign new r/s profiles or convert r/s loops into standard control loops.
- Save profiles on the disk in a special directory.

# Hardware Requirements

In order to operate ANASOFT-RS, all Watlow-Anafaze controllers in the system should include the r/s option. Currently, only 8LS, 12LS, and CLS controllers have this option. During start up, ANASOFT-RS checks each controller in the system to verify that the r/s option is installed. If a controller doesn't have the r/s option, an error message appears, and the program will not operate with the r/s feature.

## Profile Assignment Screen

Use this screen to assign loops to profiles.

## Getting Here

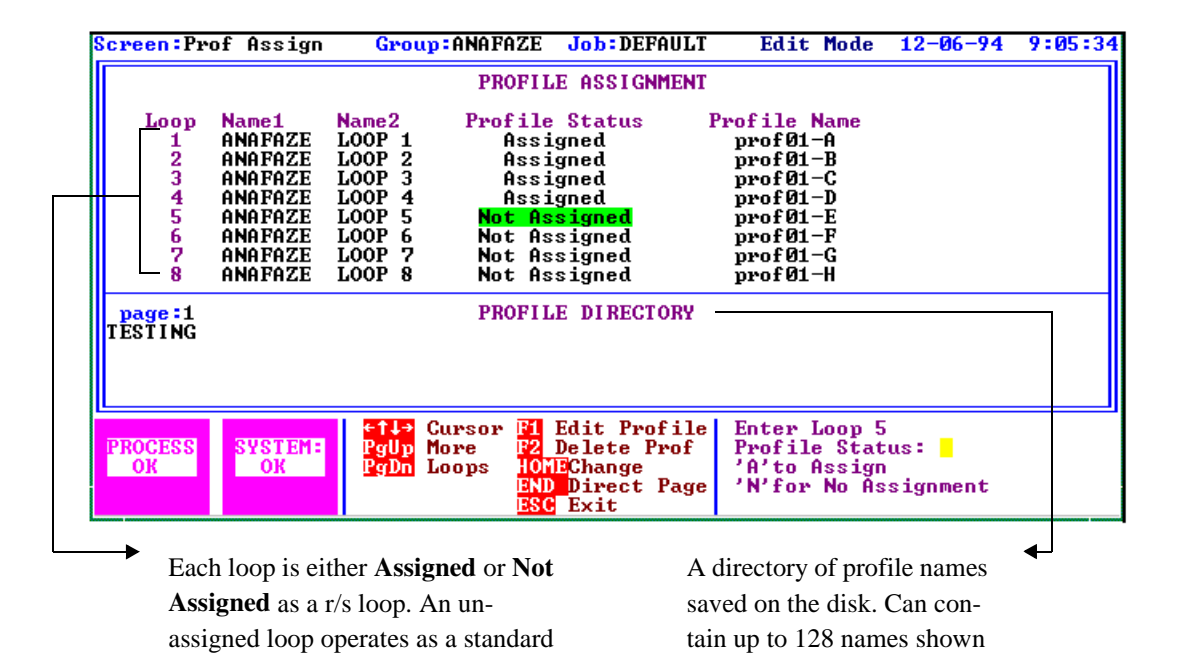

Press F8 from the Overview screen.

## **Function Keys**

control loop.

| Key         | Function                                 |  |
|-------------|------------------------------------------|--|
| F1          | Enter the Edit screen.                   |  |
| F2          | Delete a profile.                        |  |
| HOME / END  | Flip the pages in the profile directory. |  |
| PgUp / PgDn | View more loops in the system.           |  |
| ESC         | Return to Overview screen.               |  |

on four display pages.

# Profile Edit Screens

These screens enable you to edit the profile. The changes you make on both screens take affect only after you exit the relevant screen and save the profile.

# Getting Here

Press F1 from the Profile Assignment screen. You will be asked for the profile name to edit. After entering the name, The first editing screen appears. This Screen displays the setpoint and the event outputs you want before the profile starts.

| Screen:Profile Edit | Group:ANAFAZE Job:I                                                                                                    | )EFAULT Edit                                                                                                    | Mode 12-06-94 10:10:21                         |
|---------------------|----------------------------------------------------------------------------------------------------|----------------------------------------------------------------------------------------------------|------------------------------------------------|
|                     | Profile<br>Start Cycle<br>Setpoin<br>Event<br>1:0FF 11<br>2:0FF 12<br>3:0FF 12<br>3:0FF 13<br>4:0FF 14<br>5:0FF 15<br>6:0FF 15<br>6:0FF 15<br>8:0FF 15<br>9:0FF 15<br>10:0FF 26 | ETESTING<br>Segment<br>Segment<br>COFF 21:OFF<br>COFF 22:OFF<br>COFF 23:OFF<br>COFF 24:OFF<br>COFF 25:OFF<br>COFF 26:OFF<br>COFF 27:OFF<br>COFF 27:OFF<br>COFF 29:OFF<br>COFF 29:OFF<br>COFF 30:OFF |                                                |
| Hssigned Loops:     |                                                                                                    |                                                                                                    |                                                |
| PROCESS<br>OK       | f⇔l Cursor <mark>F1</mark> Copy<br>PgUp Change<br>PgDn Seg ESC Exit                                                                                                    | Enter Ready                                                                                                    | Setpoint:<br>-3200 to 3200<br>(0 = output off) |

The other pages of the Profile Edit screen show the running segments of the profile. Up to 20 segments can be defined. The different parameters are described on the next page.

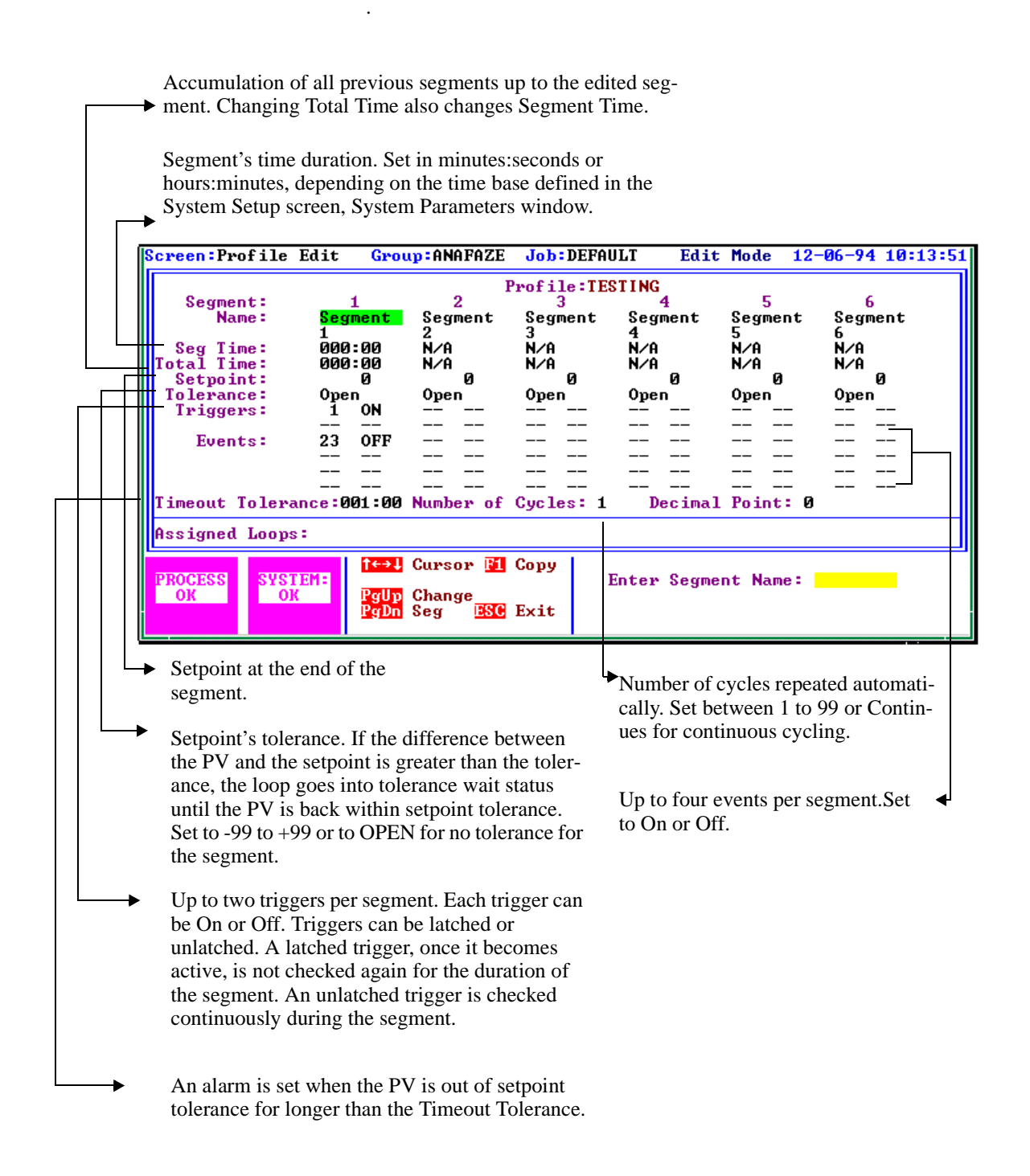

# **Function Keys**

| Key         | Function                                   |  |
|-------------|--------------------------------------------|--|
| F1          | Copy this profile to another profile name. |  |
| PgUp / PgDn | Change segments.                           |  |
| ESC         | Return to Profile Assignment screen.       |  |

# R/S Time Base

Use the System Parameters window of the System Setup screen to select the r/s time base. The time base can be either minutes:seconds or hours:minutes. The time base affects all the other time units of all profiles in the system (Time Remaining, Total Time, etc.).

# R/S Loop Face Plate Display

When you assign a r/s profile loop to a system loop, r/s cycle information will be displayed in the loop face plate display. Below is a part of the Loop Overview screen displaying one standard loop and one r/s loop.

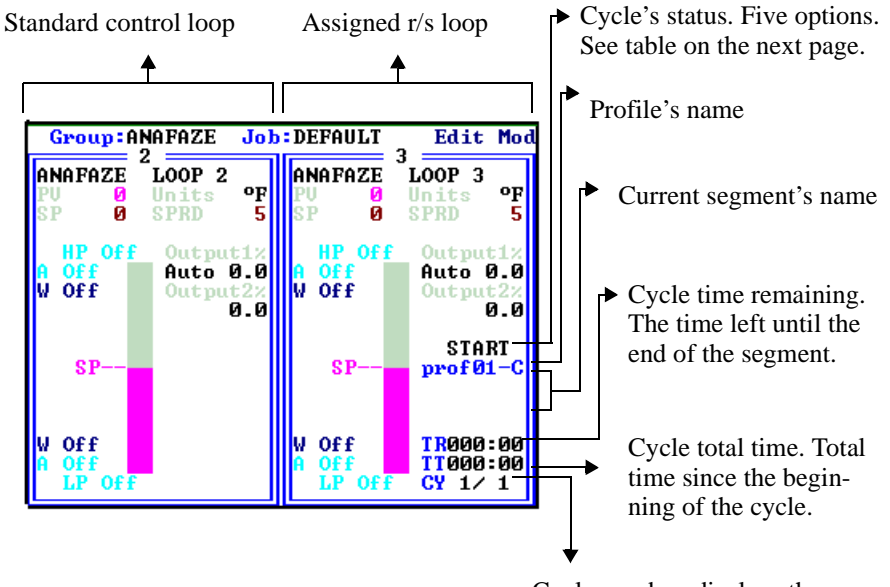

Cycle number. displays the cycle's number out of the total cycles. In this example the loop is in the first cycle out of one cycle.

| Status   | Description                                                                                                    |
|----------|----------------------------------------------------------------------------------------------------|
| Start    | The loop is ready to start running a cycle.                                                                      |
| Run      | The loop is in cycle and the cycle clock is running.                                                             |
| Hold     | The loop is in cycle but the clock isn't running. You must con-<br>tinue the cycle to start the clock.           |
| Tol Wait | The loop is in cycle but the clock isn't running because the pro-<br>cess variable is out of setpoint tolerance. |
| Trg Wait | The loop is in cycle but the clock isn't running because the trig-<br>ger's conditions are not being met.        |

The only r/s parameter you can edit in the loop face plate is the r/s status. You can edit it in the Overview Edit screen or the Loop Setup screen. The status is only displayed and can be edited if a profile has been assigned to the loop. The status you can select depends on the current status as described below:

| Current Status     | Selectable Status |
|--------------------|-------------------|
| Start              | Run               |
| Run                | Hold, Start       |
| Hold               | Continue, Start   |
| Tol Hold, Trg Wait | Start, Hold       |

# Power Failure Recovery

You can set ANASOFT-RS to recover automatically from system power failures, and continue any previously running r/s cycles, by setting the power failure recovery action to upload the last running job. The 8LS controllers, when powering up, automatically continue with any previously running cycle as recorded in the battery backed memory, and ANASOFT-RS will display the current cycle information if the job is uploaded at start up. If the last running job is downloaded at start up, any previously running cycles will be terminated and set to the Start state.

# Glossary

# A

#### AC

See Alternating Current.

## **AC Line Frequency**

The frequency of the AC power line measured in Hertz (Hz), usually 50 or 60 Hz.

#### Accuracy

Closeness between the value indicated by a measuring instrument and a physical constant or known standards.

#### Action

The response of an output when the process variable is changed. See also Direct action, Reverse action.

#### Address

A numerical identifier for a controller when used in computer communications.

## Alarm

A signal that indicates that the process has exceeded or fallen below a certain range around the setpoint. For example, an alarm may indicate that a process is too hot or too cold. See also:

Deviation Alarm Failed Sensor Alarm Global Alarm High Deviation Alarm High Process Alarm Loop Alarm Low Deviation Alarm Low Process Alarm

## **Alarm Delay**

The lag time before an alarm is activated.

## Alternating Current (AC)

An electric current that reverses at regular intervals, and alternates positive and negative values.

#### **Ambient Temperature**

The temperature of the air or other medium that surrounds the components of a thermal system.

#### American Wire Gauge (AWG)

A standard of the dimensional characteristics of wire used to conduct electrical current or signals. AWG is identical to the Brown and Sharpe (B&S) wire gauge.

#### Ammeter

An instrument that measures the magnitude of an electric current.

## Ampere (Amp)

A unit that defines the rate of flow of electricity (current) in the circuit. Units are one coulomb  $(6.25 \times 1018 \text{ electrons})$  per second.

#### **Analog Output**

A continuously variable signal that is used to represent a value, such as the process value or setpoint value. Typical hardware configurations are 0-20mA, 4-20mA or 0-5 Vdc.

#### Automatic Mode

A feature that allows the controller to set PID control outputs in response to the Process Variable (PV) and the setpoint.

#### Autotune

A feature that automatically sets temperature control PID values to match a particular thermal system.

#### B

## Bandwidth

A symmetrical region above and below the setpoint in which proportional control occurs.

#### **Baud Rate**

The rate of information transfer in serial communications, measured in bits per second.

## **Block Check Character (BCC)**

A serial communications error checking method. An acceptable method for most applications, BCC is the default method. See CRC.

## **Bumpless Transfer**

A smooth transition from Auto (closed loop) to Manual (open loop) operation. The control output does not change during the transfer.

# С

## Calibration

The comparison of a measuring device (an unknown) against an equal or better standard.

## Celsius (Centigrade)

Formerly known as Centigrade. A temperature scale in which water freezes at  $0^{\circ}$ C and boils at  $100^{\circ}$ C at standard atmospheric pressure. The formula for conversion to the Fahrenheit scale is:  $^{\circ}$ F=( $1.8x^{\circ}$ C)+32.

## Central Processing Unit (CPU)

The unit of a computing system that includes the circuits controlling the interpretation of instructions and their execution.

## Circuit

Any closed path for electrical current. A configuration of electrically or electromagnetically-connected components or devices.

#### **Closed Loop**

A control system that uses a sensor to measure a process variable and makes decisions based on that feedback.

#### **Cold Junction**

Connection point between thermocouple metals and the electronic instrument.

## **Common Mode Rejection Ratio**

The ability of an instrument to reject electrical noise, with relation to ground, from a common voltage. Usually expressed in decibels (dB).

#### Communications

The use of digital computer messages to link components. See Serial Communications. See Baud Rate.

## **Control Action**

The response of the PID control output relative to the error between the process variable and the setpoint. For reverse action (usually heating), as the process decreases below the setpoint the output increases. For direct action (usually cooling), as the process increases above the setpoint, the output increases.

#### **Control Mode**

The type of action that a controller uses. For example, On/Off, time proportioning, PID, Automatic or manual, and combinations of these.

## Current

The rate of flow of electricity. The unit of measure is the ampere (A).

1 ampere = 1 coulomb per second.

## **Cycle Time**

The time required for a controller to complete one on-off-on cycle. It is usually expressed in seconds.

## Cyclic Redundancy Check (CRC)

An error checking method in communications. It provides a high level of data security but is more difficult to implement than Block Check Character (BCC).

See Block Check Character.

## D

## Data Logging

A method of recording a process variable over a period of time. Used to review process performance.

## Deadband

The range through which a variation of the input produces no noticeable change in the output. In the deadband, specific conditions can be placed on control output actions. Operators select the deadband. It is usually above the heating proportional band and below the cooling proportional band.

#### **Default Parameters**

The programmed instructions that are permanently stored in the microprocessor software.

#### **Derivative Control (D)**

The last term in the PID algorithm. Action that anticipated the rate of change of the process, and compensates to minimize overshoot and undershoot. Derivative control is an instantaneous change of the control output in the same direction as the proportional error. This is caused by a change in the process variable (PV) that decreases over the time of the derivative (TD). The TD is in units of seconds.

## **Deutsche Industrial Norms (DIN)**

A set of technical, scientific and dimensional standards developed in Germany. Many DIN standards have worldwide recognition.

## **Deviation Alarm**

Warns that a process has exceeded or fallen below a certain range around the setpoint.

## Digital to Analog Converter (DAC)

A device that converts a numerical input signal to a signal that is proportional to the input in some way.

## **Direct Action**

An output control action in which an increase in the process variable, causes an increase in the output. Cooling applications usually use direct action.

#### Direct Current (DC)

An electric current that flows in one direction.

#### **Distributed Zero Crossing (DZC)**

A form of digital output control. Similar to burst fire.

#### Е

#### Earth Ground

A metal rod, usually copper, that provides an electrical path to the earth, to prevent or reduce the risk of electrical shock.

#### **Electrical Noise**

See Noise.

#### **Electromagnetic Interference (EMI)**

Electrical and magnetic noise imposed on a system. There are many possible causes, such as switching ac power on inside the sine wave. EMI can interfere with the operation of controls and other devices.

#### **Electrical-Mechanical Relays**

See Relay, electromechanical.

## Emissivity

The ratio of radiation emitted from a surface compared to radiation emitted from a blackbody at the same temperature.

#### **Engineering Units**

Selectable units of measure, such as degrees Celsius and Fahrenheit, pounds per square inch, newtons per meter, gallons per minute, liters per minute, cubic feet per minute or cubic meters per minute.

#### **EPROM**

Erasable Programmable, Read-Only Memory inside the controller.

#### Error

The difference between the correct or desired value and the actual value.

## Fahrenheit

The temperature scale that sets the freezing point of water at  $32^{\circ}$ F and its boiling point at  $212^{\circ}$ F at standard atmospheric pressure. The formula for conversion to Celsius is:  $^{\circ}C=5/9$  ( $^{\circ}F-32^{\circ}$ F).

F

#### **Failed Sensor Alarm**

Warns that an input sensor no longer produces a valid signal. For example, when there are thermocouple breaks, infrared problems or resistance temperature detector (RTD) open or short failures.

#### Filter

Filters are used to handle various electrical noise problems.

**Digital Filter** (DF) — A filter that allows the response of a system when inputs change unrealistically or too fast. Equivalent to a standard resistor-capacitor (RC) filter

**Digital Adaptive Filter** — A filter that rejects high frequency input signal noise (noise spikes).

**Heat/Cool Output Filter** — A filter that slows the change in the response of the heat or cool output. The output responds to a step change by going to approximately 2/3 its final value within the numbers of scans that are set.

#### Frequency

Gain

The number of cycles over a specified period of time, usually measured in cycles per second. Also referred to as Hertz (Hz). The reciprocal is called the period.

# G

The amount of amplification used in an electrical circuit. Gain can also refer to the Proportional (P) mode of PID.

## **Global Alarm**

Alarm associated with a global digital output that is cleared directly from a controller or through a user interface.

## **Global Digital Outputs**

A pre-selected digital output for each specific alarm that alerts the operator to shut down critical processes when an alarm condition occurs.

#### Ground

An electrical line with the same electrical potential as the surrounding earth. Electrical systems are usually grounded to protect people and equipment from shocks due to malfunctions. Also referred to a "safety ground".

## Η

#### Hertz(Hz)

Frequency, measured in cycles per second.

#### **High Deviation Alarm**

Warns that the process is above setpoint, but below the high process variable. It can be used as either an alarm or control function.

#### **High Power**

(As defined by ANAFAZE) Any voltage above 24 VAC or Vdc and any current level above 50 mAac or mAdc.

#### **High Process Alarm**

A signal that is tied to a set maximum value that can be used as either an alarm or control function.

#### High Process Variable (PV)

See Process Variable (PV).

#### **High Reading**

An input level that corresponds to the high process value. For linear inputs, the high reading is a percentage of the full scale input range. For pulse inputs, the high reading is expressed in cycles per second (Hz).

## Ι

## Infrared

A region of the electromagnetic spectrum with wavelengths ranging from one to 1,000 microns. These wavelengths are most suited for radiant heating and infrared (noncontact) temperature sensing.

#### Input

Process variable information that is supplied to the instrument.

#### **Input Scaling**

The ability to scale input readings (readings in percent of full scale) to the engineering units of the process variable.

## Input Type

The signal type that is connected to an input, such as thermocouple, RTD, linear or process.

## Integral Control (I)

Control action that automatically eliminates offset, or droop, between setpoint and actual process temperature. See Auto-reset.

# J

## Job

A set of operating conditions for a process that can be stored and recalled in a controller's memory. also called a Recipe.

#### Junction

The point where two dissimilar metal conductors join to forma thermocouple.

# L

## Lag

The delay between the output of a signal and the response of the instrument to which the signal is sent.

## Linear Input

A process input that represents a straight line function.

## Linearity

The deviation in response from an expected or theoretical straight line value for instruments and transducers. also called Linearity Error.

## Liquid Crystal Display (LCD)

A type of digital display made of a material that changes reflectance or transmittance when an electrical field is applied to it.

#### Load

The electrical demand of a process, expressed in power (watts), current (amps), or resistance (ohms). The item or substance that is to be heated or cooled.

## Loop Alarm

Any alarm system that includes high and low process, deviation band, deadband, digital outputs, and auxiliary control outputs.

#### Low Deviation Alarm

Warns that the process is below the setpoint, but above the low process variable. It can be used as either an alarm or control function.

## Low Process Alarm

A signal that is tied to a set minimum value that can be used as either an alarm or control function.

## Low Reading

An input level corresponding to the low process value. For linear inputs, the low reading is a percentage of the full scale input range. For pulse inputs, the low reading is expressed in cycles per second (Hz).

## Μ

## Manual Mode

A selectable mode that has no automatic control aspects. The operator sets output levels.

## **Manual Reset**

See Reset.

## Milliampere (mA)

One thousandth of an ampere.

## No Key Reset

A method for resetting the controller's memory (for instance, after an EPROM change).

Ν

## Noise

Unwanted electrical signals that usually produce signal interference in sensors and sensor circuits. See Electromagnetic Interference.

## **Noise Suppression**

The use of components to reduce electrical interference that is caused by making or breaking electrical contact, or by inductors.

## Non Linear

Through ANAFAZE software, the Non Linear field sets the system to linear control, or to one of two non linear control options. Input 0 for Linear, 1 or 2 for non linear.

0

## Offset

The difference in temperature between the setpoint and the actual process temperature. Offset is the error in the process variable that is typical of proportional-only control.

## **On/Off Control**

A method of control that turns the output full on until setpoint is reached, and then off until the process error exceeds the hysteresis.

#### **Open Loop**

A control system with no sensory feedback.

#### **Operator Menus**

The menus accessible from the front panel of a controller. These menus allow operators to set or change various control actions or features.

## **Optical Isolation**

Two electronic networks that are connected through an LED (Light Emitting Diode) and a photoelectric receiver. There is no electrical continuity between the two networks.

## Output

Control signal action in response to the difference between setpoint and process variable.

## **Output Type**

The form of PID control output, such as Time Proportioning, Distributed Zero Crossing, SDAC, or Analog. Also the description of the electrical hardware that makes up the output.

#### Overshoot

The amount by which a process variable exceeds the setpoint before it stabilizes.

## Р

## Panel Lock

A feature that prevents operation of the front panel by unauthorized people.

## PID

Proportional, Integral, Derivative. A control mode with three functions:

Proportional action dampens the system response, Integral corrects for droops, and Derivative prevents overshoot and undershoot.

## Polarity

The electrical quality of having two opposite poles, one positive and one negative. Polarity determines the direction in which a current tends to flow.

## **Process Variable**

The parameter that is controlled or measured. Typical examples are temperature, relative humidity, pressure, flow, fluid level, events, etc. The high process variable is the highest value of the process range, expressed in engineering units. The low process variable is the lowest value of the process range.

## **Proportional (P)**

Output effort proportional to the error from setpoint. For example, if the proportional band is  $20^{\circ}$  and the process is  $10^{\circ}$  below the setpoint, the heat proportioned effort is 50%. The lower the PB value, the higher the gain.

## **Proportional Band (PB)**

A range in which the proportioning function of the control is active. Expressed in units, degrees or percent of span. See PID.

## **Proportional Control**

A control using only the P (proportional) value of PID control.

#### **Pulse Input**

Digital pulse signals from devices, such as optical encoders.

# R

## Ramp

A programmed increase in the temperature of a setpoint system.

#### Range

The area between two limits in which a quantity or value is measured. It is usually described in terms of lower and upper limits.

#### Recipe

See Job.

#### **Reflection Compensation Mode**

A control feature that automatically corrects the reading from a sensor.

#### Relay

A switching device.

**Electromechanical Relay** — A power switching device that completes or interrupts a circuit by physically moving electrical contacts into contact with each other. Not recommended for PID control.

**Solid State Relay** (SSR) — A switching device with no moving parts that completes or interrupts a circuit electrically.

## Reset

Control action that automatically eliminates offset or droop between setpoint and actual process temperature. See also Integral. Automatic Reset — The integral function of a PI or PID temperature controller that adjusts the process temperature to the setpoint after the system stabilizes. The inverse of integral.

**Automatic Power Reset** — A feature in latching limit controls that

#### Resistance

Opposition to the flow of electric current, measured in ohms.

#### **Resistance Temperature Detector (RTD)**

A sensor that uses the resistance temperature characteristic to measure temperature. There are two basic types of RTDs: the wire RTD, which is usually made of platinum, and the thermistor which is made of a semiconductor material. The wire RTD is a positive temperature coefficient sensor only, while the thermistor can have either a negative or positive temperature coefficient.

## **Reverse Action**

An output control action in which an increase in the process variable causes a decrease in the output. Heating applications usually use reverse action.

## RTD

See Resistance Temperature Detector.

# S

#### **Serial Communications**

A method of transmitting information between devices by sending all bits serially over a single communication channel.

**RS-232**—An Electronics Industries of America (EIA) standard for interface between data terminal equipment and data communications equipment for serial binary data interchange. This is usually for communications over a short distance (50 feet or less) and to a single device.

**RS-485**—An Electronics Industries of America (EIA) standard for electrical characteristics of generators and receivers for use in balanced digital multipoint systems. This is usually used to communicate with multiple devices over a common cable or where distances over 50 feet are required.

## Setpoint (SP)

The desired value programmed into a controller. For example, the temperature at which a system is to be maintained.

#### Shield

A metallic foil or braided wire layer surrounding conductors that is designed to prevent electrostatic or electromagnetic interference from external sources.

## Signal

Any electrical transmittance that conveys information.

## Solid State Relay (SSR)

See Relay, Solid State.

## Span

The difference between the lower and upper limits of a range expressed in the same units as the range.

## Spread

In heat/cool applications, the +/- difference between heat and cool. Also known as process deadband.

See deadband.

## Stability

The ability of a device to maintain a constant output with the application of a constant input.

# Т

## **T/C Extension Wire**

A grade of wire used between the measuring junction and the reference junction of a thermocouple. Extension wire and thermocouple wire have similar properties, but extension wire is less costly.

## **TD** (Timed Derivative)

The derivative function.

## Thermistor

A temperature-sensing device made of semiconductor material that exhibits a large change in resistance for a small change in temperature. Thermistors usually have negative temperature coefficients, although they are also available with positive temperature coefficients.

## Thermocouple (T/C)

A temperature sensing device made by joining two dissimilar metals. This junction produces an electrical voltage in proportion to the difference in temperature between the hot junction (sensing junction) and the lead wire connection to the instrument (cold junction).

# TI (Timed Integral)

The Integral term.

## Transmitter

A device that transmits temperature data from either a thermocouple or RTD by way of a twowire loop. The loop has an external power supply. The transmitter acts as a variable resistor with respect to its input signal. Transmitters are desirable when long lead or extension wires produce unacceptable signal degradation.

## U

#### **Upscale Break Protection**

A form of break detection for burned-out thermocouples. Signals the operator that the thermocouple has burned out.

#### Undershoot

The amount by which a process variable falls below the setpoint before it stabilizes.

# V

## Volt (V)

The unit of measure for electrical potential, voltage or electromotive force (EMF).

See Voltage.

#### Voltage (V)

The difference in electrical potential between two points in a circuit. It's the push or pressure behind current flow through a circuit. One volt (V) is the difference in potential required to move one coulomb of charge between two points in a circuit, consuming one joule of energy. In other words, one volt (V) is equal to one ampere of current (I) flowing through one ohm of resistance (R), or V=IR.

## Ζ

## Zero Cross

Action that provides output switching only at or near the zero-voltage crossing points of the ac sine wave. Glossary

Glossary